# **SMART MATRIX STITCH**

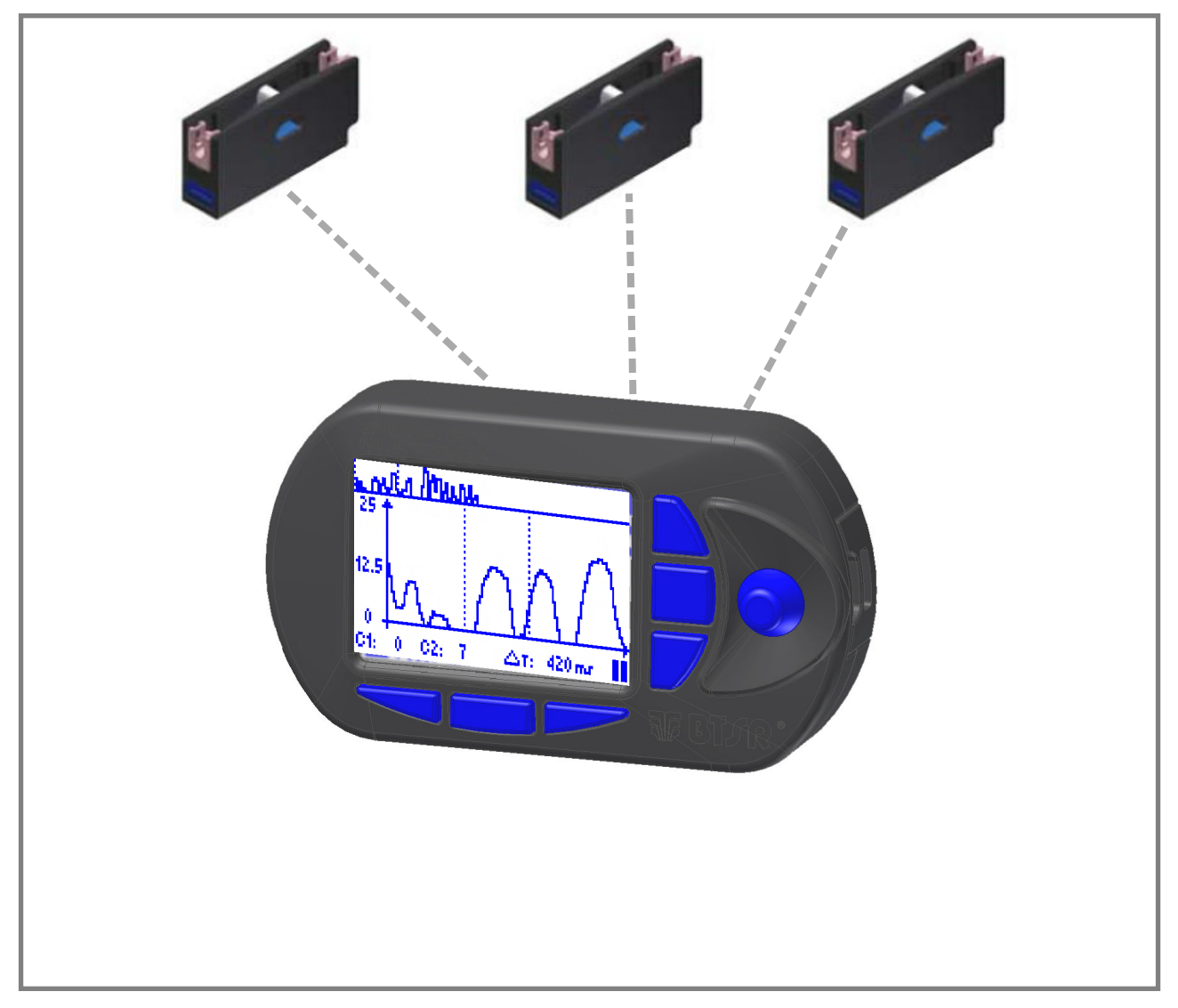

## Betriebshandbuch

DEUTSCH

Rev. 1.0 - April 2011

#### SMART MATRIX STITCH - Rev. 1.0 - April 2011

#### Copyright - BTSR - Alle Rechte vorbehalten.

Dieses Handbuch ist für die Benutzer des Systems **SMART MATRIX STITCH** bestimmt, das für die die Steuerung/Überwachung bestimmter Nähvorgänge durch Sensoren für die Spannungskontrolle (*TS55/STITCH*) anwendbar ist. Es wird empfohlen, die im Handbuch enthaltenen Anleitungen vor dem Anschließen und Verwenden des Systems aufmerksam zu lesen.

**BTSR** behält sich das Recht vor, jederzeit und ohne Vorankündigung, Änderungen an den Inhalten des Handbuches vorzunehmen.

Für jegliche technischen oder kaufmännischen Probleme wenden Sie sich bitte an unsere nächste Vertriebsbzw. Verkaufsstelle der **BTSR**-Produkte oder nehmen direkt mit uns Kontakt auf. Wir freuen uns, Sie in allen Ihren Bedürfnissen zufrieden stellen zu können.

Wir danken Ihnen für Ihr Vertrauen und wünschen Ihnen gute Arbeit.

#### **C** E Das in diesem Handbuch beschriebene Produkt entspricht den Anforderungen der **Richtlinien EMC** 2004/108/CE und **Niederspannungsrichtlinie** 2006/95/CE.

Alle BTSR-Produkte sind patentiert und wenden exklusive, vorteilhafte und hoch technologische Lösungen an.

BTSR® ist ein registriertes Markenzeichen "Best Technology Study & Research" von BTSR International S.p.A.

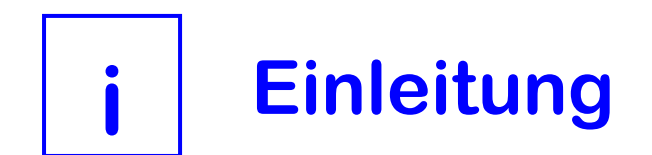

## Einleitung

Unseren Glückwunsch zu Ihrer Wahl eines BTSR-Produkts.

Mit unserem Kontrollsystem **SMART MATRIX STITCH** haben Sie sich eine in diesem Bereich einzigartige, innovative Lösung zu Eigen gemacht, die Ihnen eine Reihe Vorteile für die Überwachung Ihrer Produktion bietet.

**SMART MATRIX STITCH** ist für Anwendungen entwickelt worden, die eine strenge Kontrolle (in Realzeit) für die korrekte Ausführung bestimmter Nähte verlangen, wie z.B.: Nähte, die auf Sicherheitsgurten von Fahrzeugen, Flugzeugen etc. angewendet werden.

Die Kontrolle basiert im Wesentlichen auf den folgenden zwei Faktoren:

- Anzahl der im Vergleich zu den programmierten tatsächlich ausgeführten Nähten,
- Verlauf der Garnspannung während des Nähvorgangs. Bei korrekter Ausführung der Naht muss der Sensor als Bestätigung der perfekten Nahtdichte nach jedem Nahtstich eine Spanungsspitze feststellen (*mit programmierbaren Eigenschaften*).

Eine falsche Zahl von Nahtstichen oder eine zu geringe oder inexistente Spannungsspitze deuten auf einen Fehlerzustand, der zu einem Anhalten der Maschine und einer Anzeige auf dem Display des Terminals SMART MATRIX STITCH führt.

Zur Ausführung der o.g. Kontrollen verwendet das System zwei Schnittstellensignale:

- Ein digitales Signal (SYNCH), das von der Nähmaschine bei jedem Nahtstich geliefert und als ein Synchronismusimpuls an den Sensor gesendet wird,
- Ein analoges Ausgangssignal (ANALOG), das vom Sensor an das Terminal SMART MATRIX geliefert wird und den Verlauf der Spannungsspitze darstellt, die nach jedem Nahtstich vom Sensor gemessen wird.

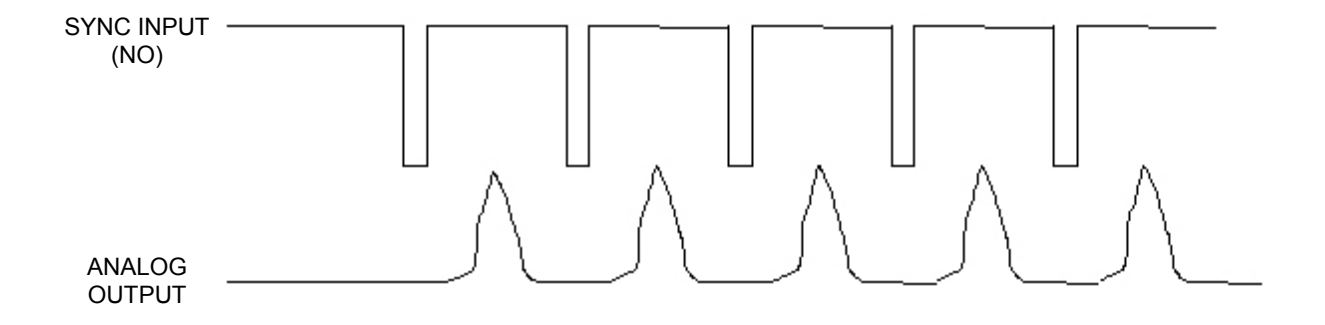

**SMART MATRIX STITCH**, kominiert mit den Spanungssensoren **TS55/STITCH**, bildet folglich ein extrem leistungsfähiges und vollständiges System für die Nahtkontrolle.

Das System **SMART MATRIX STITCH** wurde von **BTSR International S.p.A.** zur Vereinfachung und Optimierung folgender Funktionen entwickelt:

- Programmierung der Feststellungsparameter der Sensoren,
  - Konfiguration des Systems,
  - Überwachung der Produktion.

Die Verfügbarkeit einer "benutzerfreundlichen" graphischen Schnittstelle ermöglicht es, schnell und intuitiv alle Betriebsparameter der Sensoren **TS55/STITCH** zu programmieren und außerdem in Echtzeit das Verhalten der Sensoren und die Leistungsfähigkeit des Nähvorgangs zu überwachen.

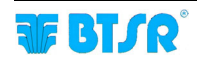

## Zielsetzungen des Handbuchs

Das vorliegende Handbuch wurde erstellt, um den Benutzern des Systems **SMART MATRIX STITCH** die wesentlichen Informationen für folgende Vorgänge zu vermitteln:

- Korrekte Installation und Verbindung der verschiedenen Systemkomponenten (Terminal SMART MATRIX, TS55/STITCH Sensoren, usw.)
- Konfiguration des Systems aufgrund der Anwendungsanforderungen und Programmierung der verschiedenen Funktionsparameter.
- Erfassung und Interpretation der Fehleranzeigen und der Leistungsdaten des Systems
- Verwendung der vom System gebotenen Diagnose-, Wartungs- und Utility-Funktionen (Test der Systemkomponenten, Aktualisierung der Firmware, Offset der Sensoren usw.)

#### Nachschlageverzeichnis des Handbuchs

Das Handbuch ist in 3 Abschnitte unterteilt:

- Der **Abschnitt 1** enthält die Schaltpläne und die elektrische Schnittstelle der verschiedenen Steckverbinder.
- Der **Abschnitt 2** enthält die Betriebsanweisungen zur Verwendung des Terminals **SMART MATRIX WARP** und die Anweisungen für die Konfiguration/Programmierung der Parameter und die Anzeige der Daten/Störungen.
- Der Abschnitt 3 beschreibt die wesentlichen Merkmale und Leistungen der Sensoren TS55/STITCH sowie die Programmierung der Betriebsparameter der Sensoren selbst.

## Verwendete Symbole

- Kennzeichnet die Anmerkungen, Hinweise und Punkte, auf die der Leser aufmerksam gemacht werden soll.
- TS Im Handbuch werden die Sensoren TS55/STITCH die für die Anwendung SMART MATRIX STITCH verwendet werden, allgemein mit der Aufschrift TS (Tension Sensor) benannt.

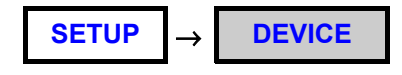

In den Beschreibungen der Programmfunktionen zeigt es die Funktion (z. B. DEVICE) im Bereich der Menüposition (SETUP) an.

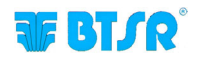

## **Allgemeines Verzeichnis**

#### 1 – Verbindungen und elektrische Schnittstelle

| Verbindung PC $\leftrightarrow$ SMART MATRIX                        | 1 |
|---------------------------------------------------------------------|---|
| Anschlussbeispiel Einzelsensor mit externer Speisung                | 2 |
| Anschlussbeispiel Mehrfachsensoren mit Speisung von PSU 20 ASM BTSR | 3 |
| PIN-Zuordnung und Technische Merkmale der Sensoren TS55/STITCH      | 4 |
| Schnittstelle SMART MATRIX ↔ PC                                     | 5 |

#### 2 – Betriebsanweisungen

| Funktionsweise SMART MATRIX STITCH                               | 9  |
|------------------------------------------------------------------|----|
| Navigation in den Fenstern des Displays                          | 10 |
| Sofortige Aktivierung der Funktionen mit den Tasten SMART MATRIX | 14 |
| Interpretation der Betriebsseiten                                | 15 |
| Menüstruktur SMART MATRIX STITCH                                 | 16 |
| Konfiguration und Nummerierung der Sensoren                      | 17 |
| Code Smart Matrix                                                | 18 |
| Modalität für die Berechnung der Leistung                        | 19 |
| Einstellung Keycode                                              | 20 |
| Kommunikationstest                                               | 22 |
| Offset Vorrichtungen                                             | 23 |
| Aktualisierung Firmware Sensoren                                 | 26 |
| Sensorinformationen                                              | 27 |
| I/O Check                                                        | 28 |
| Einstellung des Displays LCD                                     | 29 |
| Informationen über SMART MATRIX STITCH                           | 30 |
| Programmierung des Artikels                                      | 31 |
| Laden des Artikels                                               | 36 |
| Spannungsdiagramm                                                | 38 |
| Leistungsdaten                                                   | 41 |
| Anzeige der Störungszähler                                       | 42 |
| Fehleranzeigen SMART MATRIX                                      | 44 |

#### 3 – TS55/STITCH Sensoren

Extra freigelassene Seite

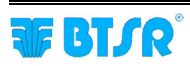

## **1** Verbindungen und elektrische Schnittstelle

## Verbindung PC $\leftrightarrow$ SMART MATRIX

Das folgende Schema zeigt die Verbindungsleitung zwischen: Terminal SMART MATRIX und PC.

Die Verwendung des PCs ist hauptsächlich für die Aktualisierung der Firmware auf dem Terminal SMART MATRIX vorgesehen.

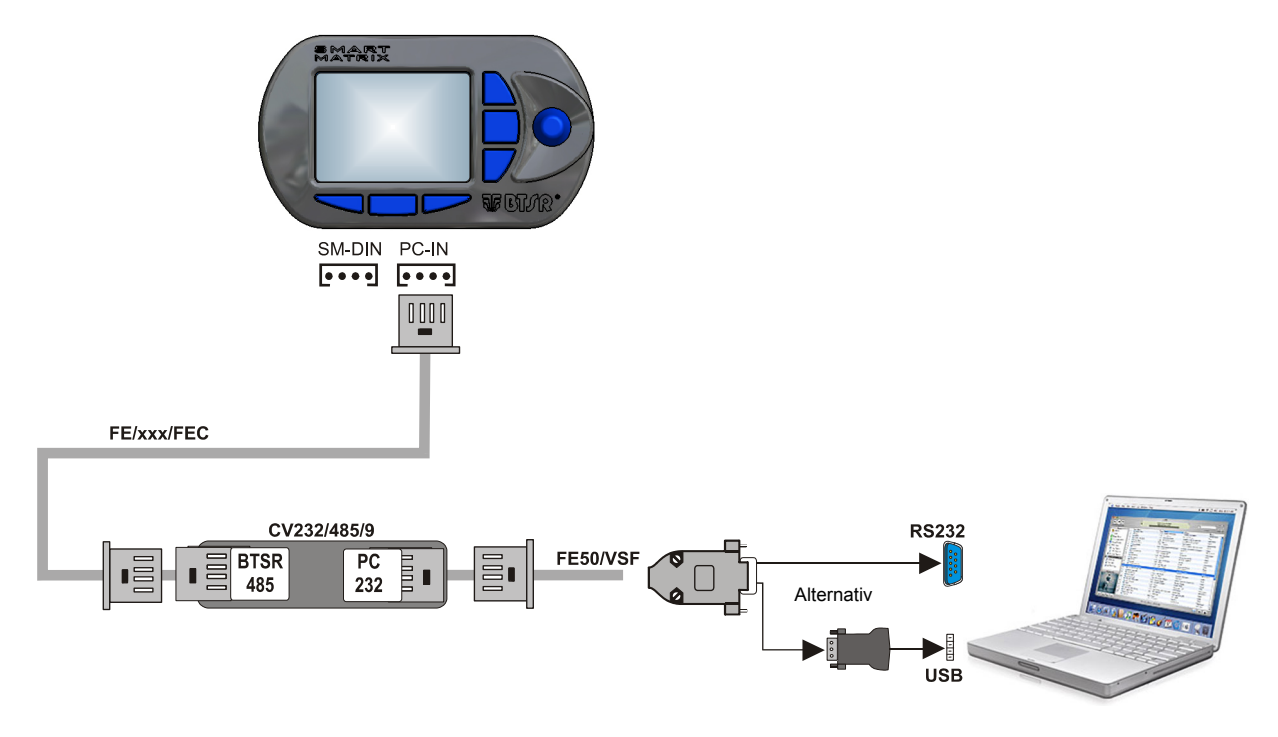

Bezüglich der Verbindung der Sensoren bitte auf folgende Abschnitte Bezug nehmen: Anschlussbeispiel Einzelsensor mit externer Speisung und Anschlussbeispiel Mehrfachsensoren mit Speisung von PSU 20 ASM BTSR.

Für jede elektrische Anlage ist es üblich, die Erdleitung (GND) an die Halterung anzuschließen, an der die Sensoren angebracht werden.

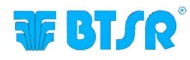

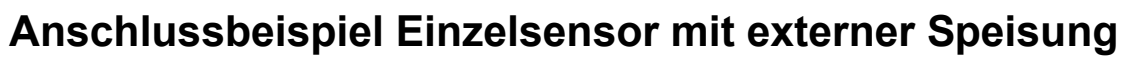

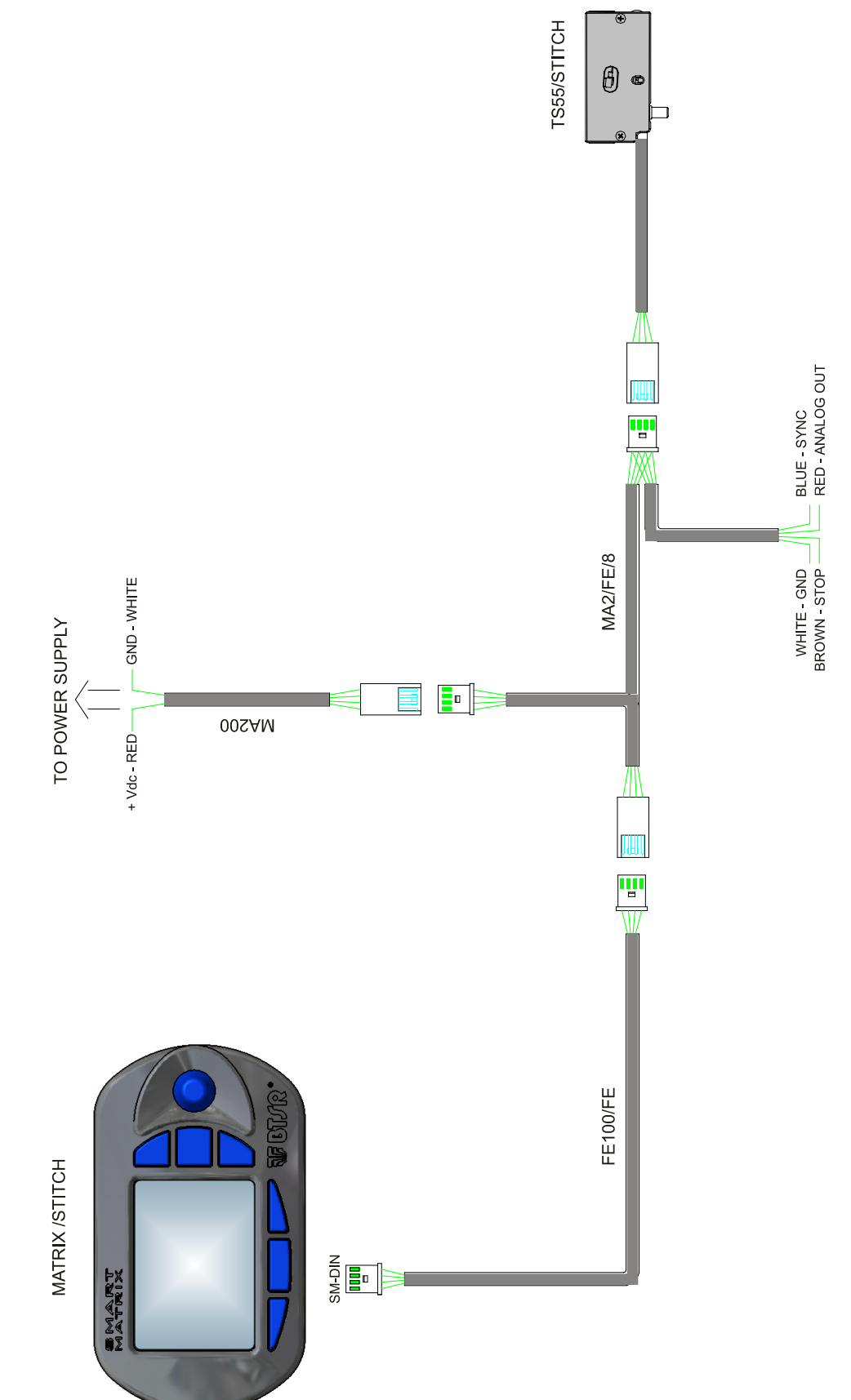

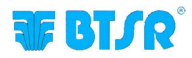

# Anschlussbeispiel Mehrfachsensoren mit Speisung von PSU 20 ASM BTSR

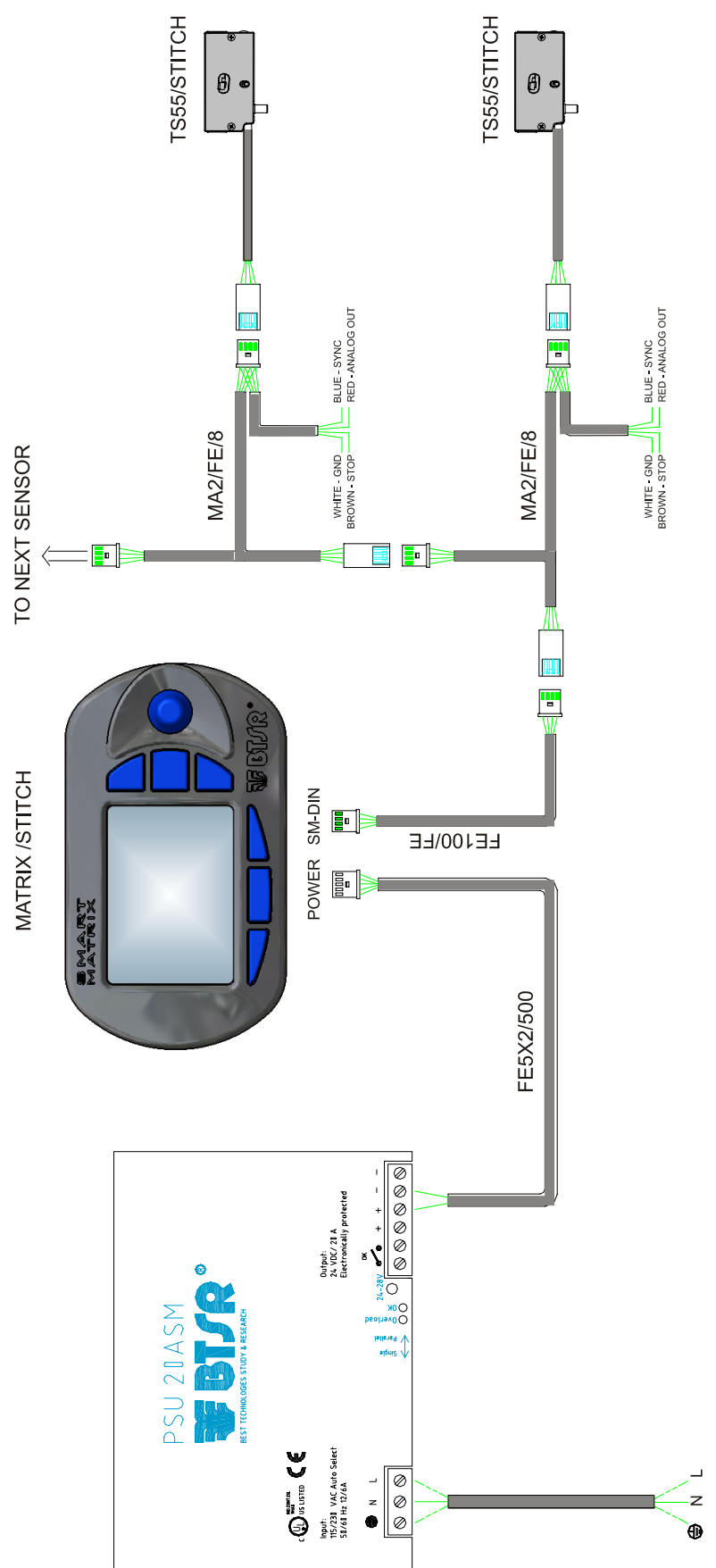

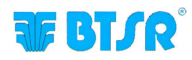

# PIN-Zuordnung und Technische Merkmale der Sensoren TS55/STITCH

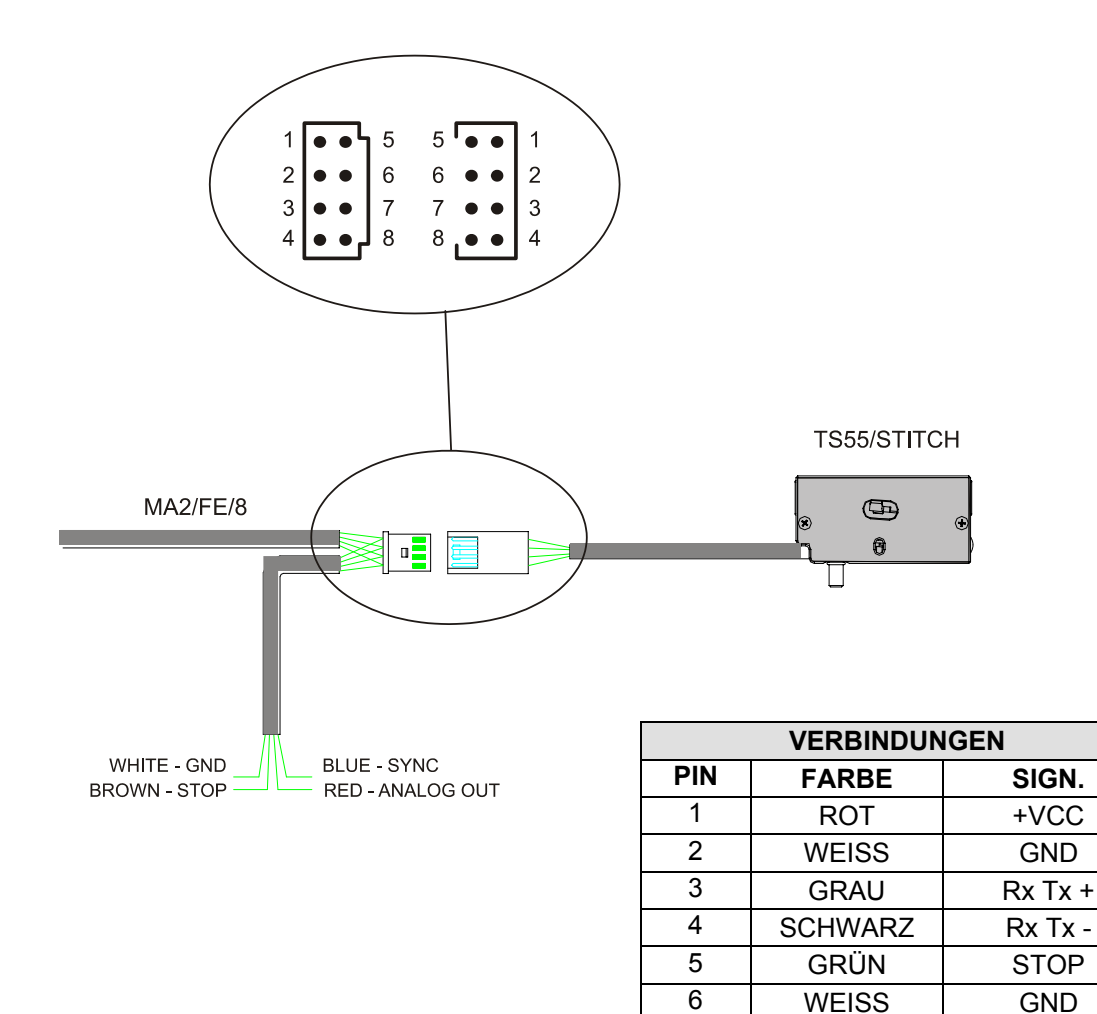

| Technische Daten der Sensoren TS55/STITCH |                          |  |
|-------------------------------------------|--------------------------|--|
| Stromspannung                             | 12-24 VDC ± 10%          |  |
| Stromaufnahme                             | 20 mA Max                |  |
| Analogausgang                             | 500 mV – 10 V            |  |
| Widerstand Analogausgang                  | 1K Ohm                   |  |
| Operativer Temperaturbereich              | +10° / +50° C            |  |
| Speicherungstemperatur                    | -25° / +85° C            |  |
| Spannungsfeld                             | 0 – Endausschlag         |  |
| Nutzbares Spannungsfeld                   | 0% - 95% Endausschlag    |  |
| Anwendbare Höchstspannung                 | 10 Mal der Vollausschlag |  |
| Driftfehler                               | 0,05%/°C                 |  |
| Wiederholbarkeitsfehler                   | 0,5%                     |  |
| Maximaler Linearitätsfehler               | 2% (0 – Endausschlag)    |  |

7

8

BRAUN

BLAU

ANALOG OUT

SYNC

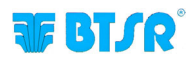

## Schnittstelle SMART MATRIX $\leftrightarrow$ PC

Die folgende Abbildung zeigt die elektrische Schnittstelle (*Pin-Zuordnung*) des Steuergeräts Smart Matrix. Die Steckverbinder "Drucker" und "USB" werden bei der Anwendung STITCH nicht verwendet.

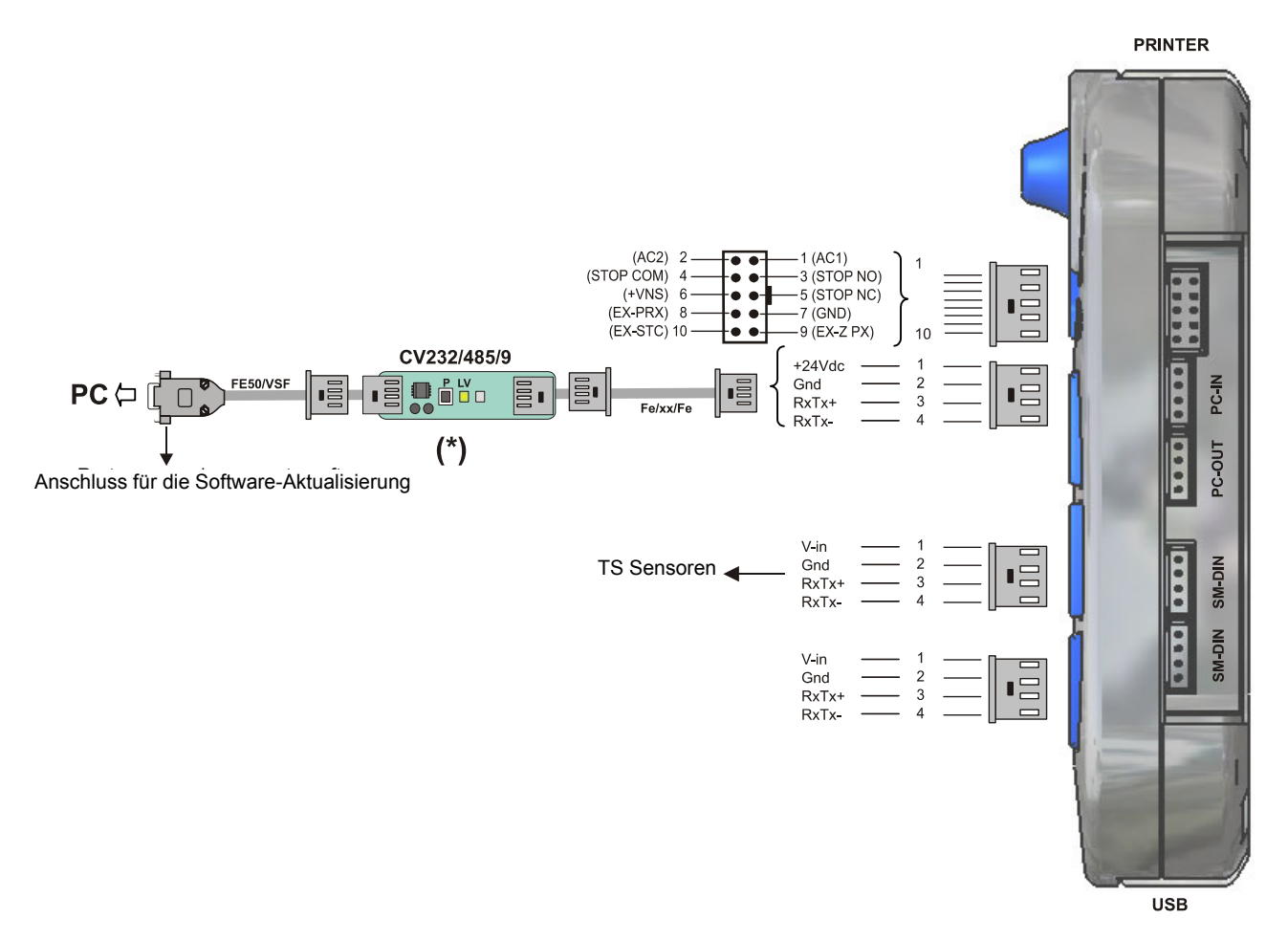

(\*) (\*) Es ist zu prüfen, dass die grüne LED-Anzeige LV zweimal blinkt (*Kommunikationsgeschwindigkeit auf CV232/485/9* = **115 Kbps**).

Falls erforderlich ist die Drucktaste P zu drücken.

| Technische Daten Terminal SMART MATRIX |                 |  |
|----------------------------------------|-----------------|--|
|                                        |                 |  |
| Stromspannung                          | 24 VDC ± 10%    |  |
| Stromaufnahme                          | 100 mA Max      |  |
| Schutzsicherung (SMART MATRIX)         | 1,5 A           |  |
| Schutzsicherung (Sensorversorgung)     | 1,5 A           |  |
|                                        | 0 – 24 VDC      |  |
| Eingänge                               | VIL Max 1,2 VDC |  |
|                                        | VIH Min 5 VDC   |  |
| Betriebstemperaturfeld                 | +10° / +60° C   |  |
| Einlagerungstemperatur                 | -25° / +85° C   |  |
| Max. Abmessungen                       | 140x80x31 mm    |  |

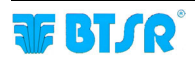

Extra freigelassene Seite

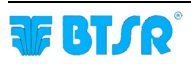

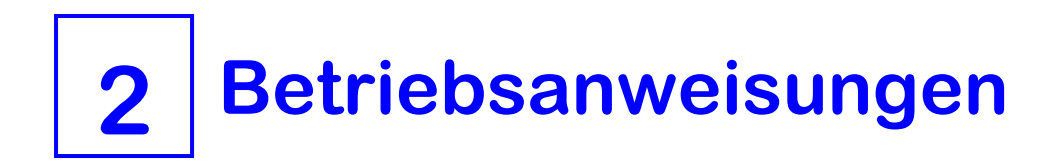

## Funktionsweise SMART MATRIX STITCH

Alle Funktionen für die Konfiguration, Einstellung der Betriebsparameter, Anzeige der Daten und Störungen usw. können schnell und intuitiv vom Benutzer durch das Kontrollterminal SMART MATRIX STITCH verwaltet werden.

#### Die Schnittstelle **SMART MATRIX** ↔ **Benutzer** besteht aus:

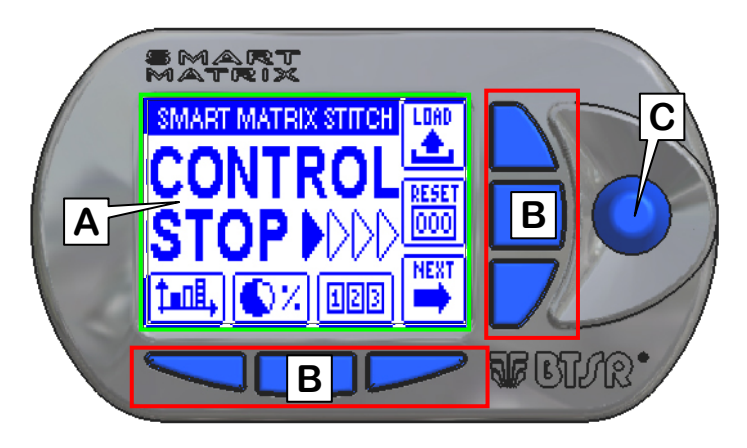

- A Graphikdisplay für die Anzeige von:
  - Menü. •
  - Betriebszuständen,
  - Funktionsparametern,
  - Fehleranzeigen usw.
  - graphischen Informationen (Sensorenkarten usw.)
- B 6 Tasten für:
  - die sofortige Aktivierung von bestimmten Funktionen
  - die Beschleunigung der Zu-/Abnahmen (Abkürzungen)
- C Multifunktions-Drehschalter.

#### Verwendung des Drehschalters

Der Drehschalter übt sowohl die "Zeiger-" als auch die "Dateneingabe-" Funktion aus.

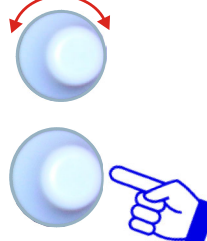

Den Wählschalter drehen, um eine Menüposition / Funktion / Parameter auf den Konfigurationsseiten auszuwählen usw.

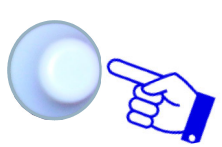

Schnelles Klicken: Zur Bestätigung der Auswahl drücken.

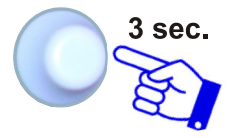

Anhaltender Druck (3 Sekunden): Gedrückt halten, um vom Kontrollzustand auf den Interaktiven Zustand zu wechseln und umgekehrt, auf die vorhergehende Menüebene zurückzukehren, das Datenspeicherfenster zu aktivieren usw.

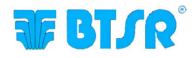

## Navigation in den Fenstern des Displays

Viele Funktionen zur Konfiguration/Einstellung der Parameter des Systems **SMART MATRIX** sehen eine gewisse Anzahl von Parametern vor, die auf <u>mehrere</u> Anzeigefenster verteilt werden.

Alle Funktionen zur "Auswahl des Fensters", "Auswahl der Parameter im Bereich eines Fensters" und "Einstellung der Parameter" auf dem Steuergerät **SMART MATRIX** können nur mit Hilfe des Multifunktions-Drehschalters ausgeführt werden, indem eine Navigationstechnik verwendet wird, die auf "Zeigen", "Auswahl" und "Werteinstellung" basiert.

Das folgende Beispiel hat das Ziel, diese Navigationstechnik zu erklären.

Das Beispiel bezieht sich auf die Funktion zur Programmierung der Parameter Artikel auf Vorrichtungen TS, die 2 Fenster (*STD und ADV*) vorsieht.

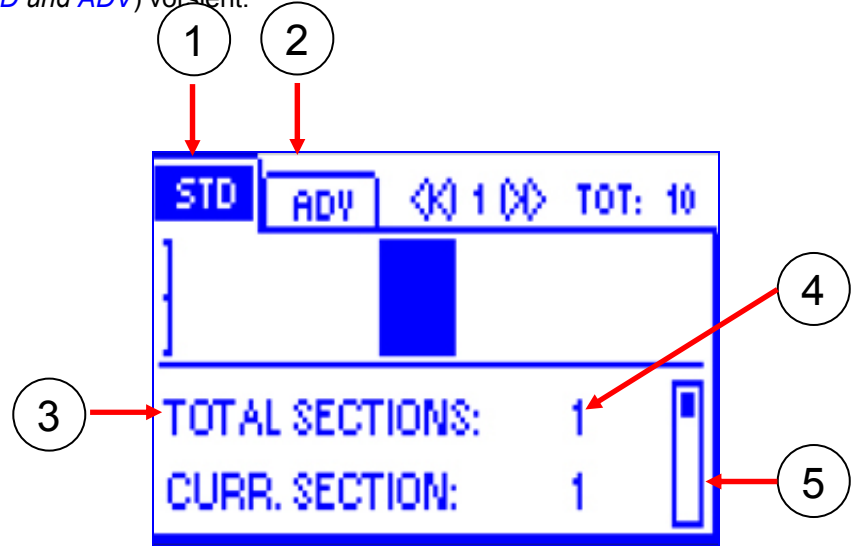

- 1 Name (Etikett) des aktuell gewählten Fensters (im Vordergrund)
- 2 Name (Etikett) der nicht gewählten (versteckten) Fenster
- 3 Namen der Felder des aktuell gewählten Fensters
- 4 Den Feldern zugeordnete Werte
- 5 Scrollbalken zur Anzeige der im Bereich des ausgewählten Fensters bleibenden Parameter.

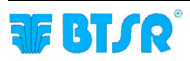

## 1 – Navigation innerhalb des Gewählten Fensters (STD)

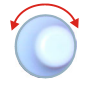

Den Wählschalter drehen, um nacheinander die verschiedenen Elemente des Fensters zu "Zeigen" (TOTAL SECTIONS  $\rightarrow$  CURR. SECTION  $\rightarrow$  STITCH COUNT  $\rightarrow$  STITCH TIME  $\rightarrow$ 

TENS. LOW  $\rightarrow$  TENS. HIGH). Der Rahmen gibt das *"gezeigte"* Feld an.

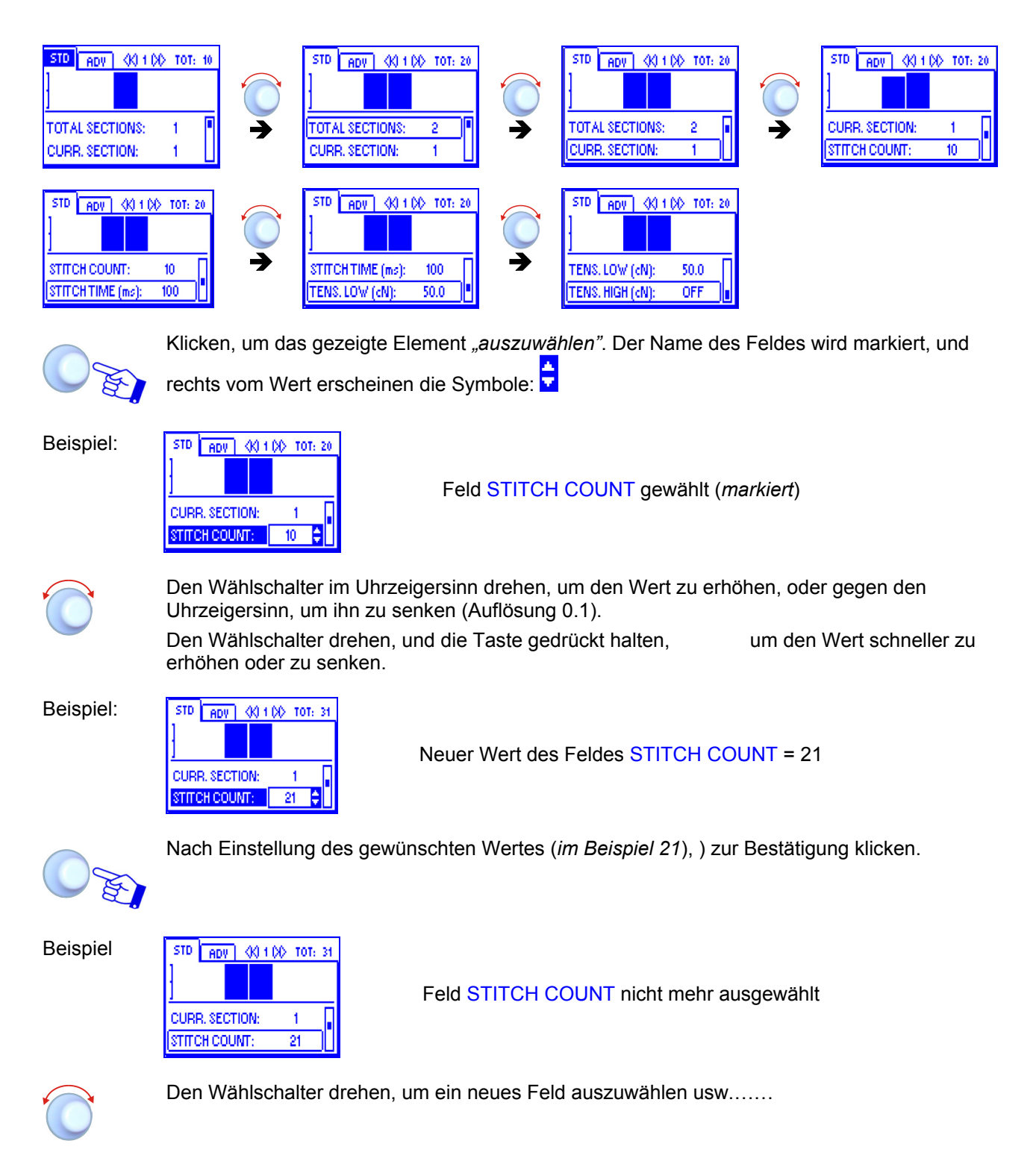

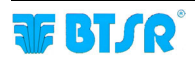

#### 2 – Fenster wechseln

Den Wählschalter drehen, um das Etikett des laufenden Fensters (*STD*) zu *"Zeigen"* und klicken, um das Etikett zu markieren.

Beispiel:

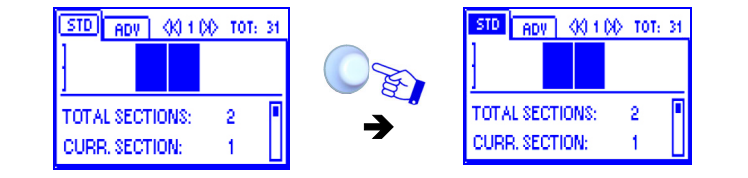

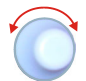

Den Wählschalter drehen, um nachfolgend die verschiedenen Fenster zu "Zeigen"  $(STD \rightarrow ADV)$ .

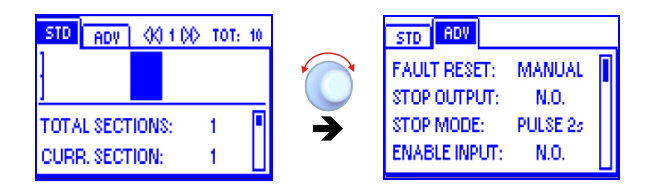

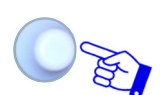

Klicken, um das gewünschte Fenster auszuwählen und den Zugriff auf die Parameter zu befähigen.

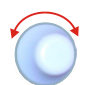

Den gewünschten Parameter so wie vorhergehenden Abschnitt beschrieben auswählen: 1 – Navigation innerhalb des Gewählten Fensters (*STD*)

## 3 – Eingabe alphanumerischer Werte

Für die Eingabe der alphanumerischen Werte kann zum Beispiel auf die Eingabefunktion USERNAME und PASSWORD (*KEY CODE*) Bezug genommen werden.

Zur Eingabe des gewünschten Namens und Passworts ist wie folgt vorzugehen:

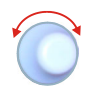

Gewünschtes Feld auswählen (*z.B.: USERNAME*) Wählschalter drehen, bis der erste Buchstabe des Namens ausgewählt ist

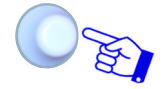

Zum Bestätigen klicken

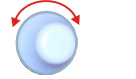

Wählschalter drehen, bis der zweite Buchstabe des Namens ausgewählt ist

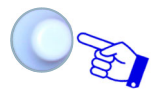

Zum Bestätigen klicken

Die durch die Drehung des Wählschalters angezeigte Schriftzeichenfolge ist: A B C ...... X Y Z 0 1 2 ...... 9 Leerzeichen A B C .....etc.

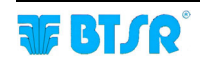

## 4 – Parameter speichern

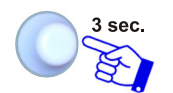

Nachdem alle gewünschten Parameter eingestellt wurden, den Drehschalter drücken und 3 Sekunden lang gedrückt halten.

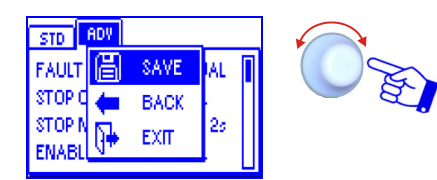

SAVEzum Speichern der EinstellungenBACKfür die Rückkehr auf die vorhergehende Bildschirmseite,ohne zu speichernEXITEXITfür die Rückkehr auf das Menü, ohne zu speichern

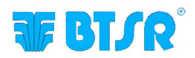

## Sofortige Aktivierung der Funktionen mit den Tasten SMART MATRIX

Die 6 blauen Tasten ( $B1 \sim B6$ ) ermöglichen die direkte Aktivierung einiger Systemfunktionen, ohne über die Menüpositionen gehen zu müssen. Diese Funktionen werden durch die den Tasten zugeordneten Ikonen angegeben, wie in der folgenden Abbildung dargestellt ist.

Die detaillierte Erklärung der verschiedenen Funktionen erfolgt weiter unten.

Die folgenden Beispiele dienen nur zur Zusammenfassung der Verbindung: Taste  $\rightarrow$  Funktion.

Im Bereich einiger Funktionen zur Konfiguration/Einstellung der Parameter können die Tasten B1 ~ B6 auch eine "Abkürzungsfunktion" ausüben, die jeweils angegeben wird.

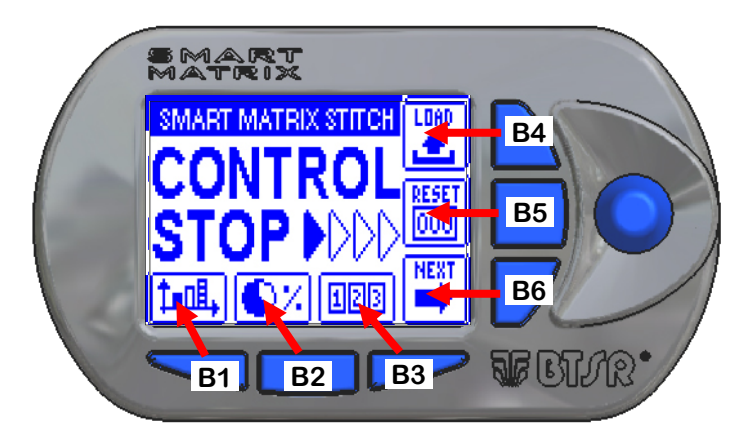

Tasten für die sofortige Aktivierung der Funktionen.

- **B1** = Spannungsdiagramm:
- B2 = Leistungsdaten
- B3 = Störungszähler
- **B4** = Aktivierung LOAD
- **B5** = Reset Zähler
- **B6** = Aktivierung der folgenden Funktion

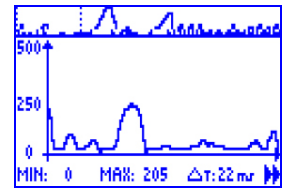

Gestattet die Anzeige der Produktionsleistungswerte.

Gestattet die Anzeige und/oder Nullsetzung der Störungszähler.

- Gestattet die direkte Aktivierung der Artikelladefunktion
- Gestattet die Nullsetzung der Störungszähler

Gestattet die Aktivierung der folgenden Seite (nicht verwendet für die Anwendung STITCH)

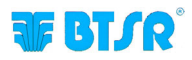

## Interpretation der Betriebsseiten

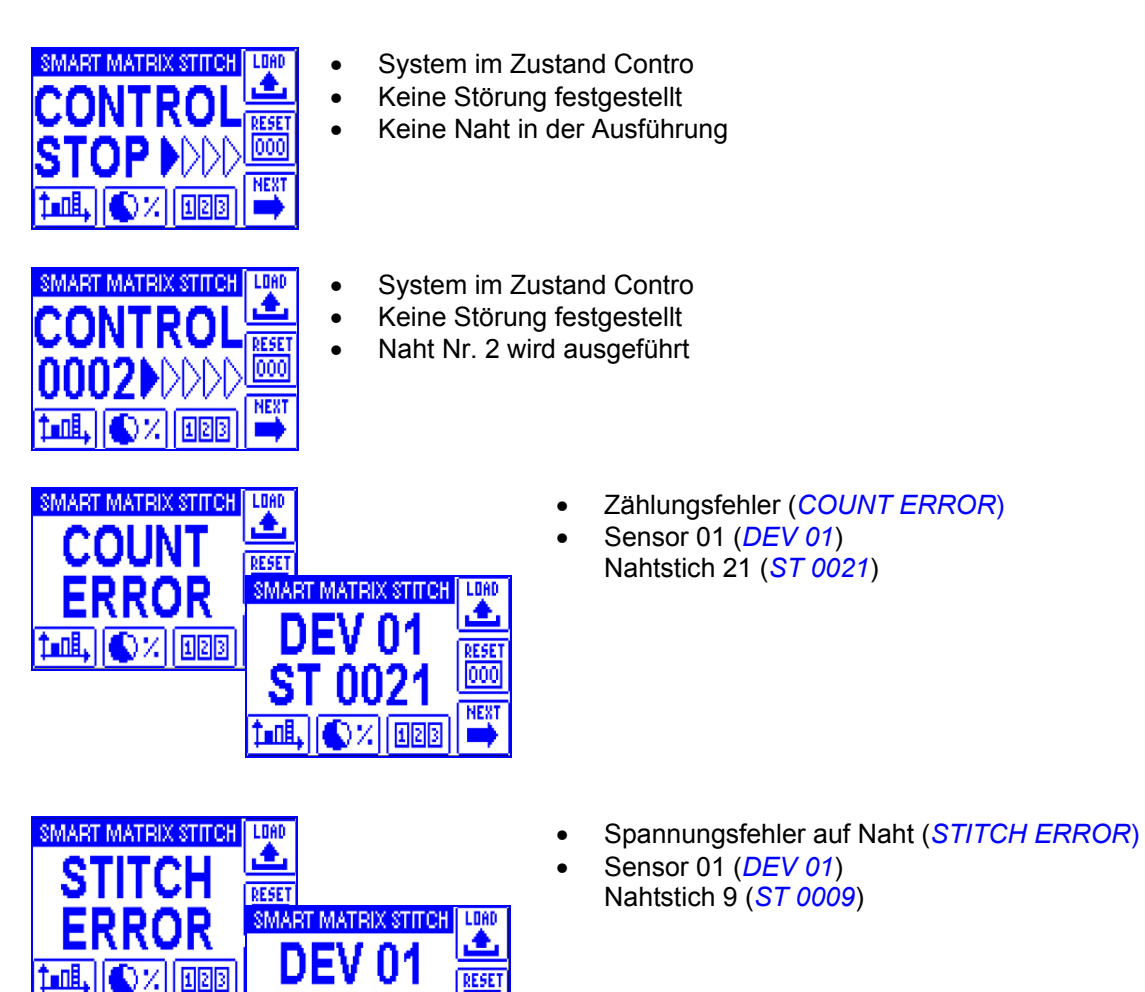

## Menüstruktur SMART MATRIX STITCH

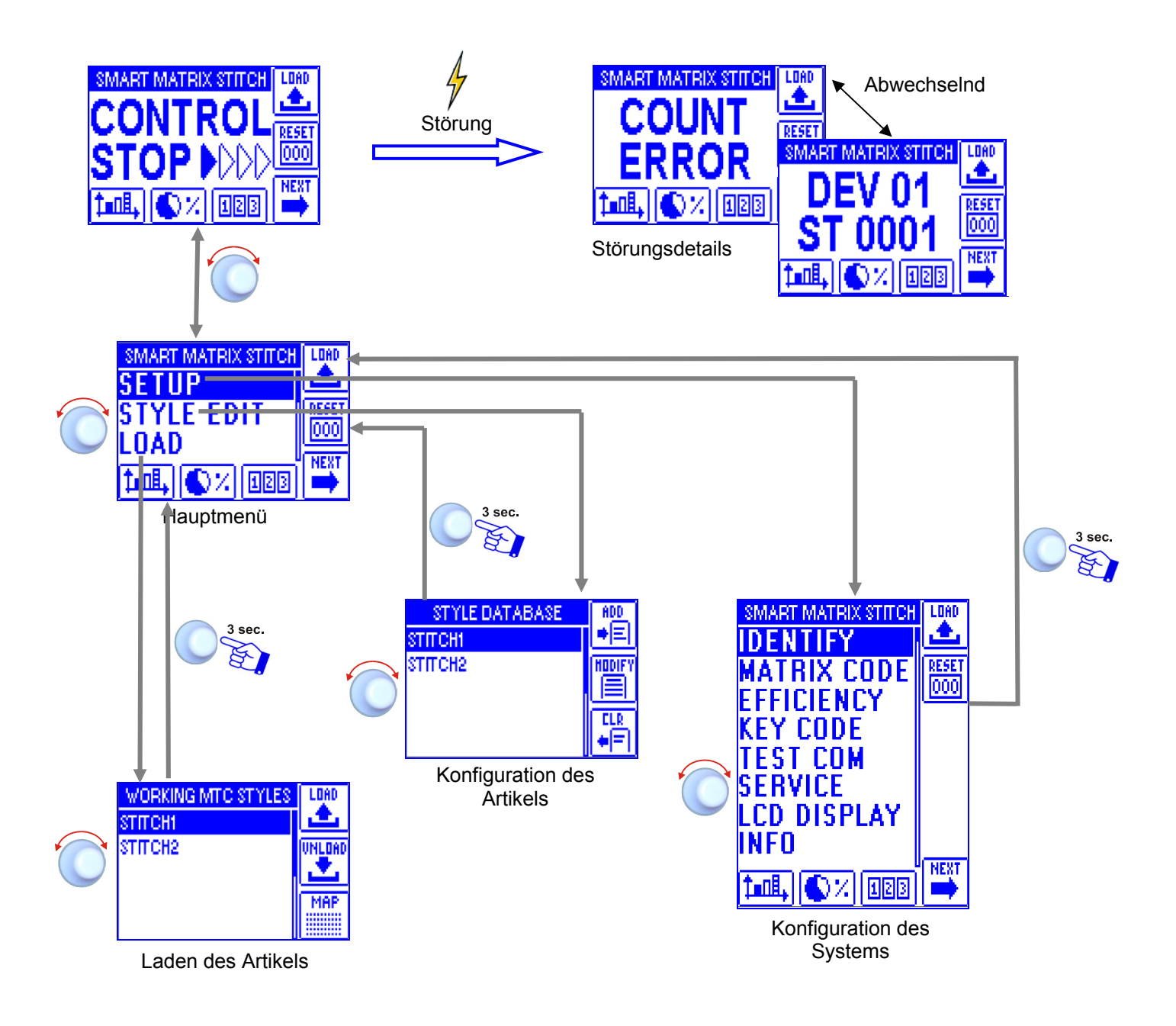

In der Beschreibung der verschiedenen Funktionen werden folgende graphische Symbole verwendet:

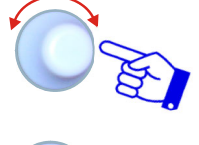

Die gewünschte Option auswählen und zur Bestätigung klicken.

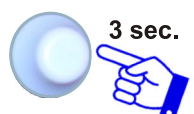

Den Wählschalter drücken und (3 Sek. lang) gedrückt halten, um zum vorhergehenden Menü zurückzukehren und/oder die Datenspeicherfunktion zu aktivieren.

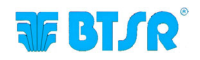

| Konfiguration | und | Nummerierung | der |
|---------------|-----|--------------|-----|
| Sensoren      |     |              |     |

SETUP → IDENTIFY

Diese Funktion ermöglicht die eindeutige Identifizierung aller mit dem Terminal SMART MATRIX verbundenen Vorrichtungen TS.

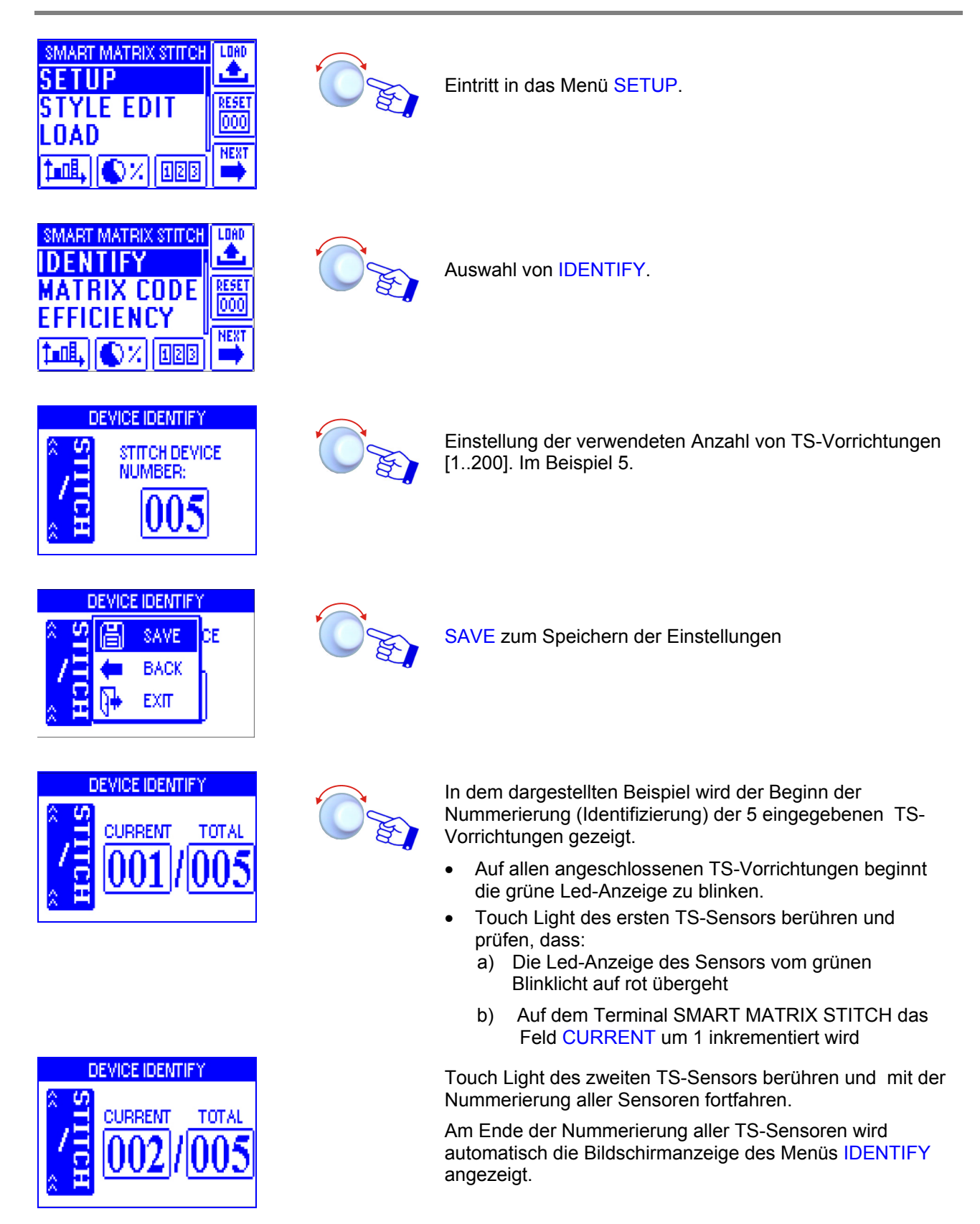

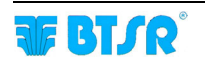

## **Code Smart Matrix**

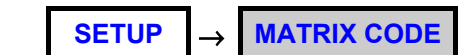

Diese Funktion ermöglicht es, dem Steuergerät SMART MATRIX einen Identifizierungscode zuzuordnen, wenn in einer Anwendung mehrere Steuergeräte verwendet werden.

Eintritt in das Menü SETUP.

Auswahl von MATRIX CODE.

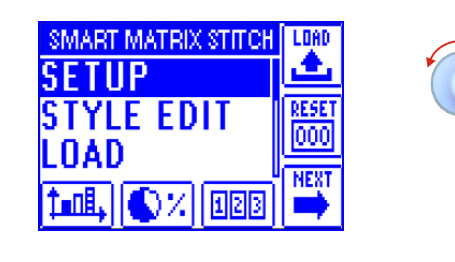

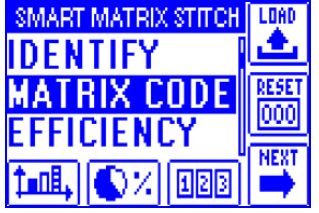

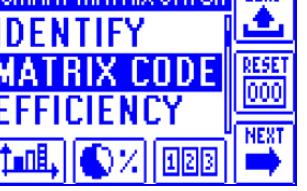

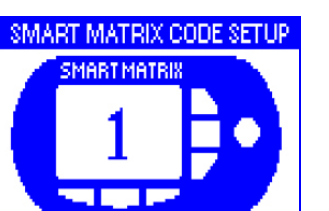

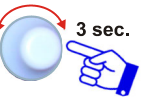

Den Identifizierungscode SMART MATRIX auswählen, und die Speicherfunktion aktivieren.

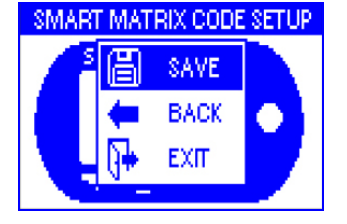

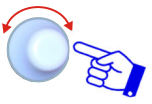

SAVE zum Speichern, BACK für die Rückkehr auf die vorhergehende Bildschirmseite, ohne zu speichern, EXIT für die Rückkehr auf das Menü.

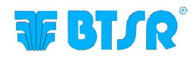

## Modalität für die Berechnung der Leistung SETUP → EFFICIENCY

Diese Funktion ermöglicht es, durch Drücken der Taste auszuwählen, ob die Stillstandzeiten der Maschine (POWER-DOWN TIME) in die Berechnung der Leistungsindexe ein- oder nicht eingeschlossen werden sollen

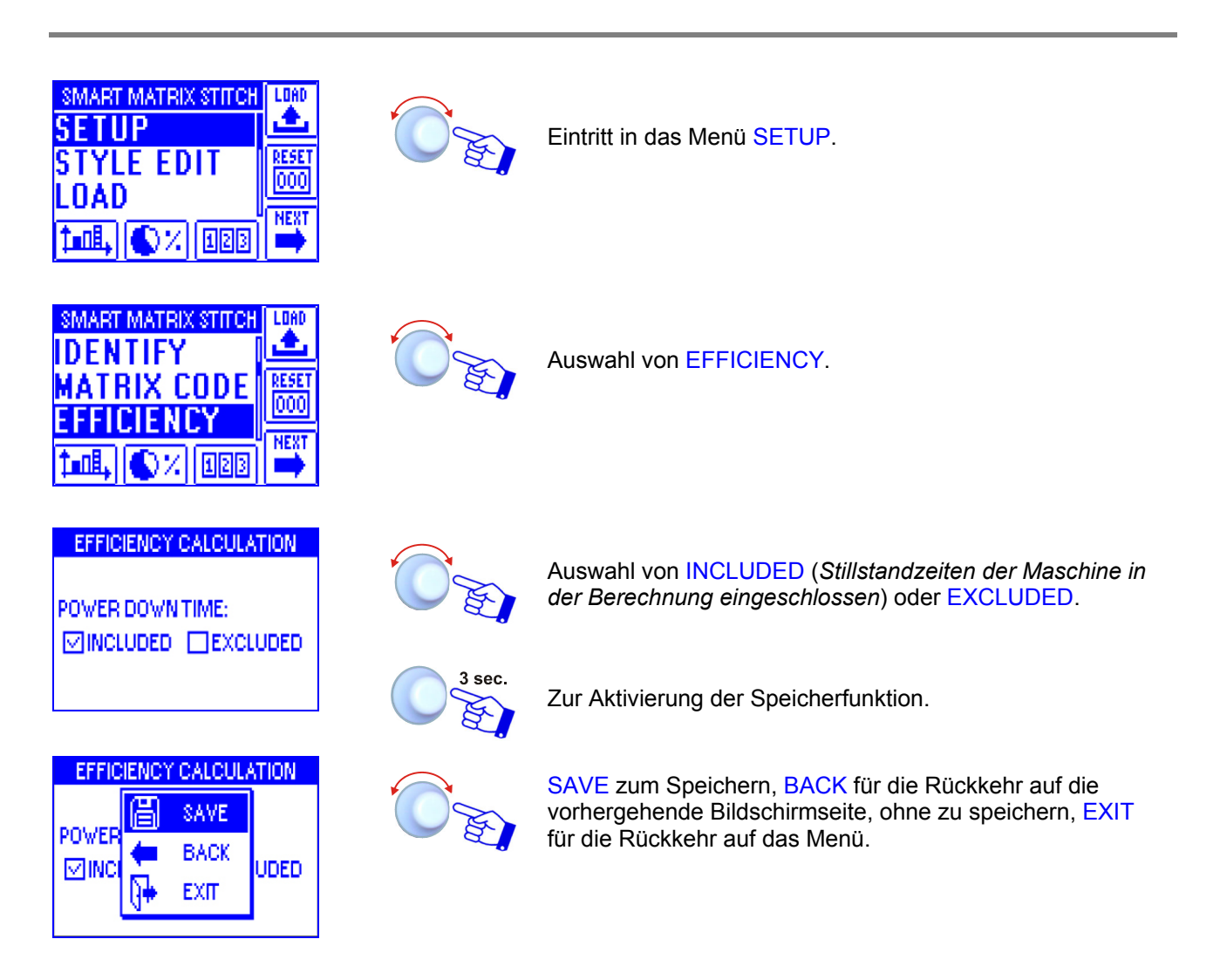

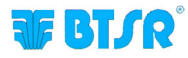

## **Einstellung Keycode**

SETUP  $\rightarrow$  KEY CODE

Diese Funktion ermöglicht die Konfiguration der Namen der Benutzer und der Passworte für den Zugriff (KEY CODE) auf die Menüs und die Optionen des Systems SMART MATRIX.

Der erste Benutzer ADMIN (Administrator) wurde schon werksmäßig eingestellt und kann nicht gelöscht werden. Der Benutzer ADMIN hat Zugriff auf alle Menüs und Optionen des Systems.

Die Funktion ermöglicht die Anlage neuer Benutzer und die Zuordnung jedes Benutzers zu einem Identifizierungs-Passwort sowie die Konfiguration der Liste mit den zugänglichen Menüs und Optionen; außerdem ermöglicht sie die Entfernung (Löschung) der Benutzer und die Änderung der Liste mit den zugänglichen Menüs und Optionen.

Es können nicht zwei Benutzer mit dem gleichen Namen oder dem gleichen Passwort eingestellt werden!

| SMART MATRIX STITCH<br>SETUP<br>STYLE EDIT<br>LOAD<br>AD<br>AD<br>AD<br>AD<br>AD<br>AD<br>AD<br>AD<br>AD<br>AD<br>AD<br>AD<br>A | Eintritt in das Menü SETUP.                                                                                                    |
|----------------------------------------------------------------------------------------------------|----------------------------------------------------------------------------------------------------|
| SMART MATRIX STITCH<br>KEY CODE<br>TEST COM<br>SERVICE<br>TERT<br>TOTAL<br>MEXT<br>MEXT                                         | Auswahl von KEY CODE.                                                                                                    |
| Neuen Benutzer<br>hinzufügen<br>KEYCODE EDITOR                                                                                  | ngegebene Taste drücken, um einen neuen Benutzer<br>zufügen.                                                                                           |
|                                                                                                    |                                                                                                    |
| ACCOUNT DATA EDITOR<br>ACCOUNT FEATURES<br>USERNAME: USER<br>PASSWORD: PASS                                                     | Den Namen des neuen Benutzers (z. B. USER) und das<br>Passwort (z. B. PASS) im Fenster ACCOUNT (*)eingeben                                             |
| ACCOUNT DATA EDITOR<br>ACCOUNT FEATURES<br>SETUP MENU<br>SETUP MENU<br>SETYLE LOAD<br>SENSORS READING                           | Die Menüs und Optionen auswählen, auf die der neue<br>Benutzer Zugriff hat (SETUP MENU, STYLE LOAD,<br>SENSORS READING, STYLE EDIT, ERROR<br>COUNTERS) |
| (*) Der Name und das Passwort können Z<br>gedreht und zur Bestätigung geklickt w<br>werden).                                    | Zeichen für Zeichen eingegeben werden, indem der Wählschalter<br>vird (es können numerische und alphabetische Zeichen eingegeben                       |

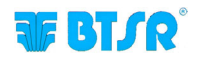

#### Benutzer löschen

| KEYCODE EDITOR | ADD |
|----------------|-----|
| 1 USER: ADMIN  |     |
| 2 USER: USER   |     |
|                |     |
|                |     |

Die angegebene Taste drücken, um den gewählten Benutzer aus der Liste zu löschen.

#### Konfiguration ändern

| KEYCODE EDITOR | ADD |
|----------------|-----|
| 1 USER: ADMIN  |     |
| 2 USER: USER   |     |
|                |     |
|                |     |

Die angegebene Taste drücken, um die Zugriffsrechte des gewählten Benutzers zu ändern.

| ACCOUNT DATA EDITOR |             |  |
|---------------------|-------------|--|
| ACCOUNT             | FEATURES    |  |
| SET UP              | MENU        |  |
| 🗹 STYLE             | LOAD        |  |
| SENSC               | IRS READING |  |

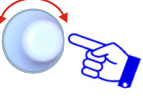

Die Menüs und Optionen auswählen, auf die der gewählte Benutzer Zugriff hat (SETUP MENU, STYLE LOAD, SENSORS READING, STYLE EDIT, ERROR COUNTERS)

Bei dem Versuch, auf eine Funktion Zugriff zu erhalten, die durch ein Passwort geschützt ist, erscheint die folgende Bildschirmseite:

| SI | MART MATRIX STITCH | LOAD |
|----|--------------------|------|
|    | USER: ADMIN        | •    |
|    | PSW:               | Ö    |
| 1  | al, (\$ % (128)    | NEXT |

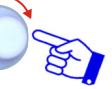

Das Passwort eingeben, um zur gewählten Funktion zu gelangen.

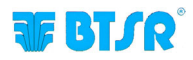

## Kommunikationstest

SETUP → TEST COM

Diese Funktion ermöglicht es zu prüfen:

- Leistungsniveau der Kommunikation zwischen SMART MATRIX und Sensoren TS.
- Korrekte Funktionsweise der einzelnen Sensoren.

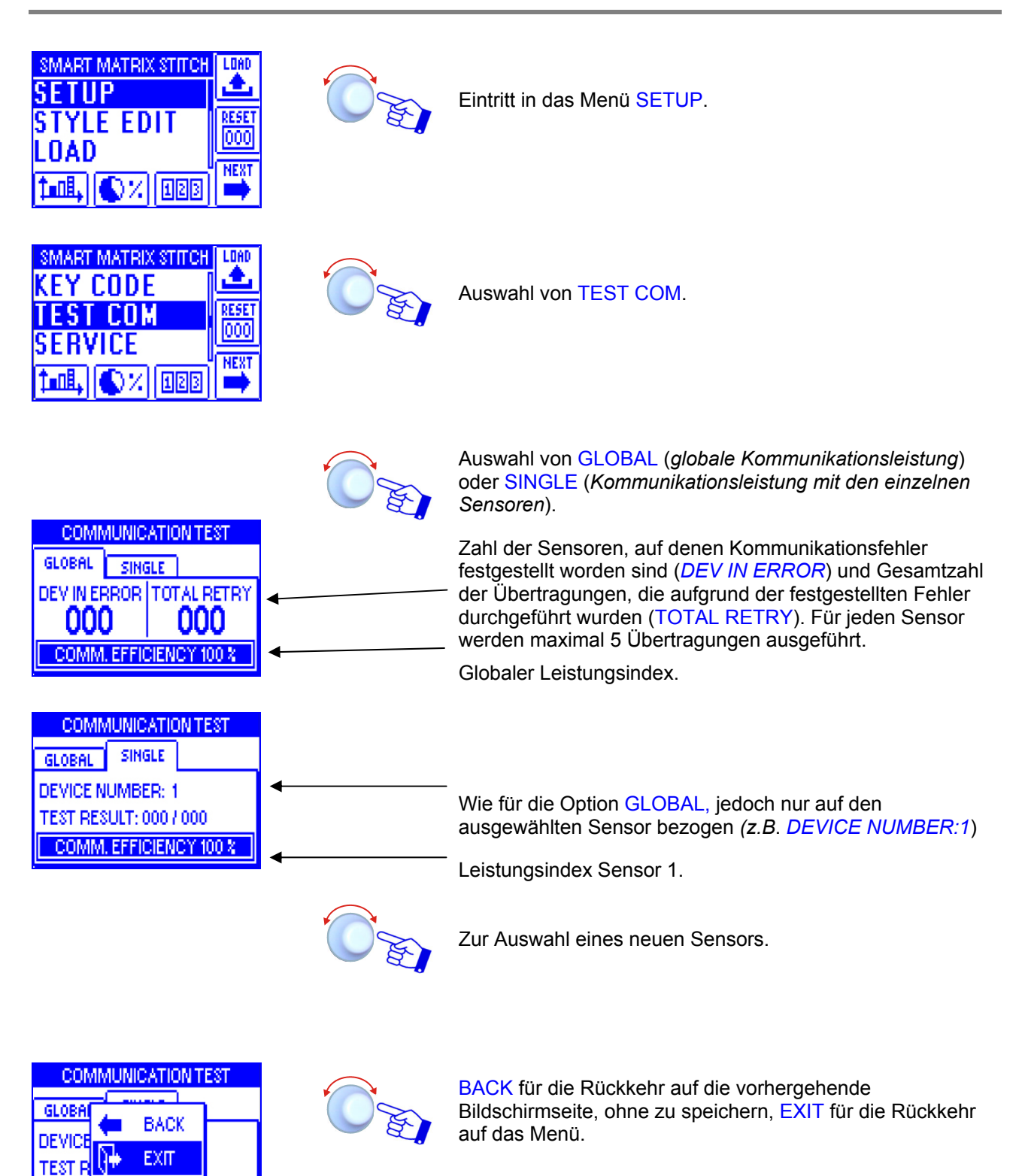

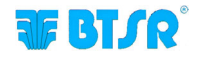

COMM, EFFICIENCY 100 %

## **Offset Vorrichtungen**

SETUP  $\rightarrow$  SERVICE  $\rightarrow$ 

**DEV OFFSET** 

Diese Funktion ermöglicht die Ausführung der Kalibrierung (Offset) aller Sensoren oder nur der gewählten Sensoren.

Vor Ausführung der Kalibrierung ist das Garn aus der Ladezelle der betroffenen Sensoren zu entfernen.

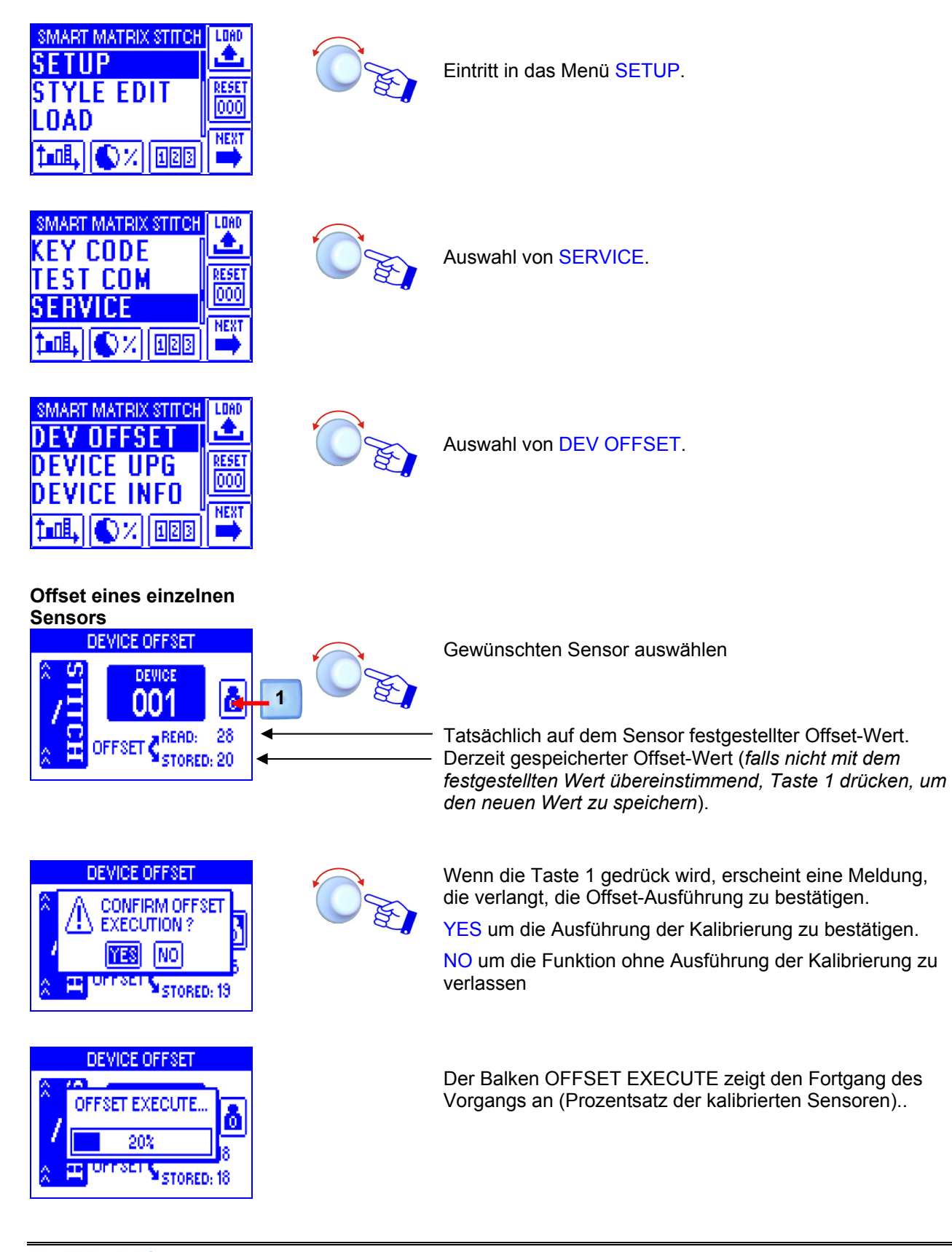

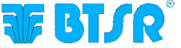

#### Offset auf einem Sensorbereich DEVICE OFFSET 3 sec Zum Fortfahren. DEVICE å 001OFFSET CREAD: 28 STORED: 20 OFFSET RANGE OFFSET RANGE auswählen, um die Kalibrierung auf einem bestimmten Sensorintervall auszuführen. OFFSET ALL ALL BACK EXIT DEVICE OFFSET Identifizierungszahl des ersten (START DEV) und letzten (STOP DEV) Sensors einstellen, auf dem der Offset START DEV | STOP DE durchgeführt wreden soll. Im Beispiel wird die Kalibrierung auf den Sensoren 1, 2 und 3 ausgeführt.

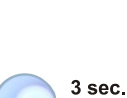

Zum Fortfahren.

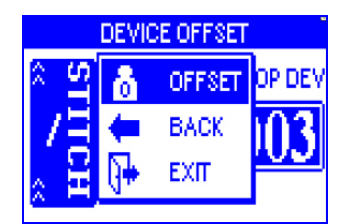

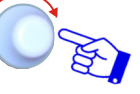

OFFSET um die Kalibrierung der ausgewählten Sensoren auszuführen.

|     | DEVICE OFFSET  |     |
|-----|----------------|-----|
| â ( | OFFSET EXECUTE | DEV |
| 7   | 33%            | 3   |
| 2   | <u> </u>       |     |

Der Balken OFFSET EXECUTE zeigt den Fortgang des Vorgangs an (*Prozentsatz der kalibrierten Sensoren*).

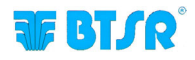

#### Offset auf allen Sensoren

|        | DEVICE OFFSET |            |  |  |  |
|--------|---------------|------------|--|--|--|
| ° IIIS | DEVICE<br>001 | ٥          |  |  |  |
| ° E    | OFFSET        | 28<br>5:20 |  |  |  |

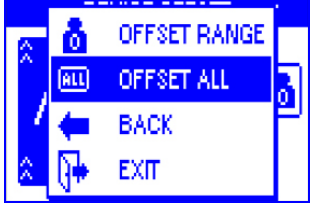

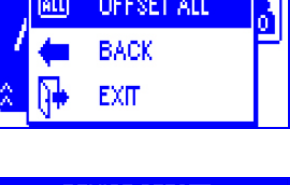

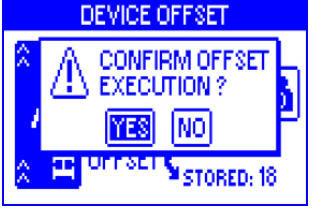

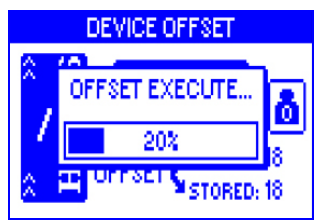

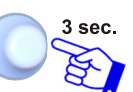

Zum Fortfahren.

OFFSET ALL auswählen, um die Kalibrierung aller Sensoren auszuführen.

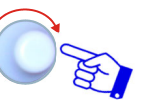

YES um die Ausführung der Kalibrierung zu bestätigen. NO um die Funktion ohne Ausführung der Kalibrierung zu verlassen

Der Balken OFFSET EXECUTE zeigt den Fortgang des Vorgangs an (Prozentsatz der kalibrierten Sensoren).

Am Ende der Kalibrierung erscheint automatisch die Bildschirmanzeige des Menüs SERVICE.

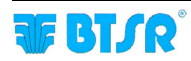

## Aktualisierung Firmware Sensoren

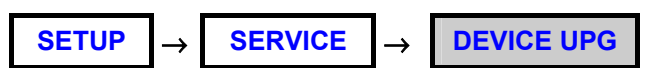

Diese Funktion ermöglicht die Aktualisierung der Firmware der Sensoren TS.

| SMART MATRIX STITCH<br>SETUP<br>STYLE EDIT<br>LOAD<br>T=0B, () % (12B) |        | Eintritt in das Menü SETUP.                                                                                                    |
|------------------------------------------------------------------------|--------|----------------------------------------------------------------------------------------------------|
|                                                                        |        | Auswahl von SERVICE.                                                                                                    |
|                                                                        |        | Auswahl von DEVICE UPG.                                                                                                    |
| STITCH DEVICE (REL. 1.2)                                               | O'E    | Sensorintervall auswählen, für den die Firmware zu aktualisieren ist. Im Beispiel sind das die Sensoren von 1 bis 5.                                                               |
| STITCH DEVICE (REL. 1.2)                                               | 3 sec. | UPGRADE zur Ausführung der Aktualisierung.                                                                                                    |
| UPGRADING DEVICES                                                      |        | Der untere Balken zeigt den Prozentsatz der korrekt<br>aktualisierten Sensoren an.<br>Am Ende der Aktualisierung erscheint automatisch die<br>Bildschirmanzeige des Menüs SERVICE. |
| 26%                                                                    |        |                                                                                                    |

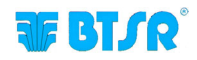

## Sensorinformationen

SETUP  $\rightarrow$ 

**SERVICE** 

**DEVICE INFO** 

Diese Funktion gestattet die Anzieg von Informationen über die mit dem Terminal SMART MATRIX STITCH verbundenen Sensoren.

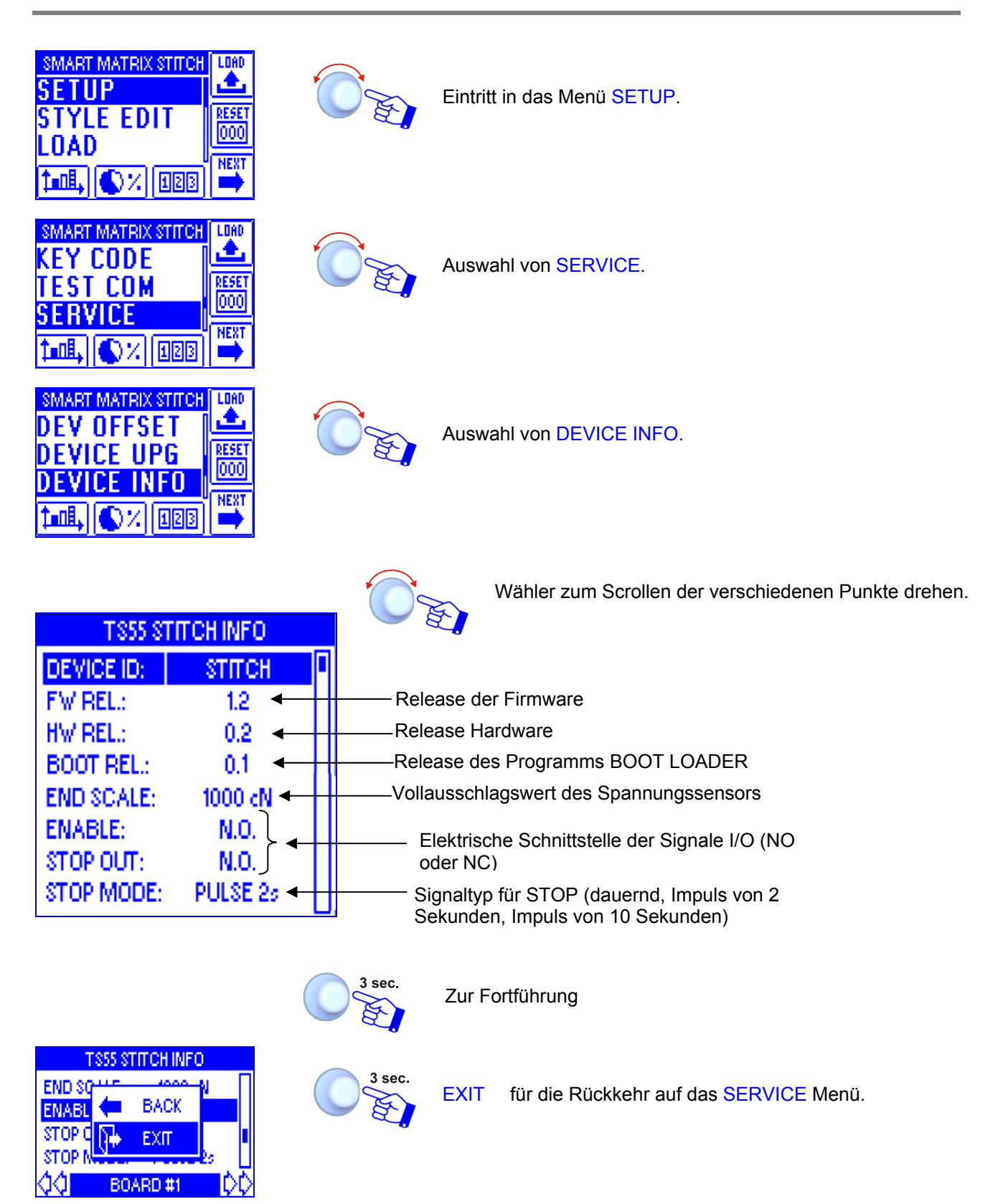

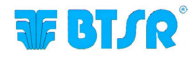

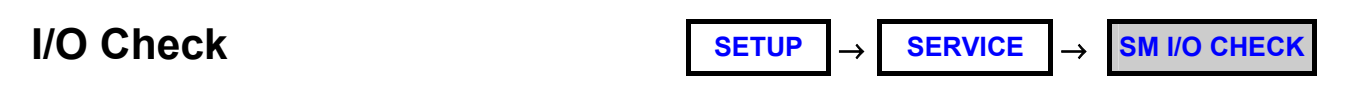

Diese Funktion gestattet die Statusanzeige der optionalen externen Eingänge PRX, ZPX und STC (derzeit nicht verwendet).

|                                                                                      |        | Eintritt in das Menü SETUP.                                                                                               |
|--------------------------------------------------------------------------------------|--------|----------------------------------------------------------------------------------------------------|
| SMART MATRIX STITCH<br>KEY CODE<br>TEST COM<br>SERVICE<br>1 and, NEXT<br>1 and, NEXT |        | Auswahl von SERVICE.                                                                                                    |
|                                                                                      |        | Auswahl von SM I/O CHECK.                                                                                                 |
| I/O LINES CHECK   1   2   2   3   4                                                  |        | Die Signale PRX, ZPX und STC werden angezeigt.<br>ACTIVE = Signal aktiv<br>IDLE = Signal nicht aktiv                      |
| VOLINES CHECK                                                                        | 3 sec. | BACK für die Rückkehr auf die vorhergehende<br>Bildschirmseite, ohne zu speichern, EXIT für die Rückkehr<br>auf das Menü. |

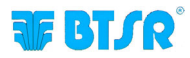

## Einstellung des Displays LCD

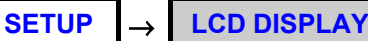

Diese Funktion ermöglicht die Kontrast- und Helligkeitseinstellung des Displays und die Einstellung der automatischen Ausschaltzeit des Displays (1 .. 20 Minuten oder No Off, wenn keine automatische Ausschaltung gewünscht wird).

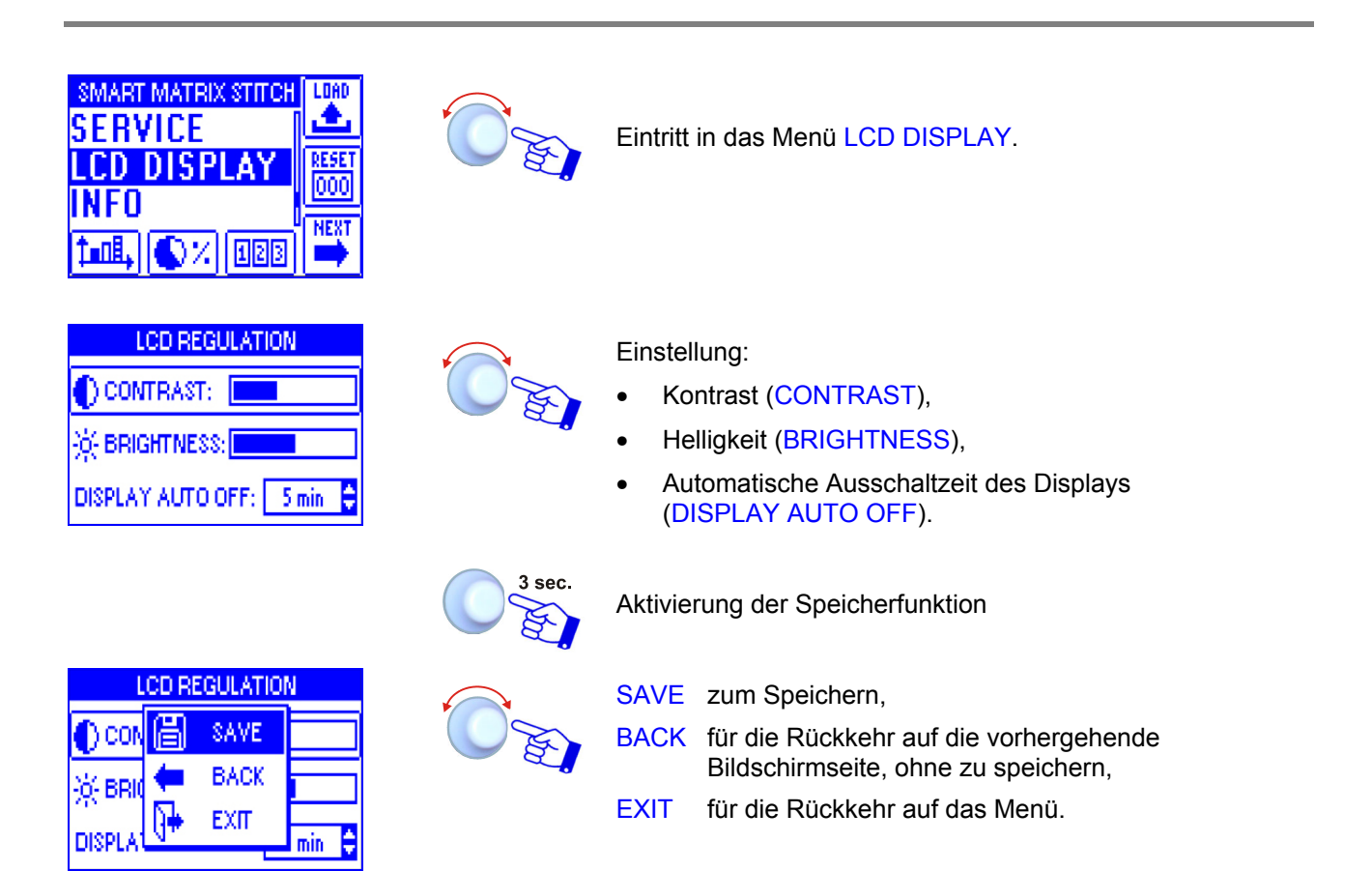

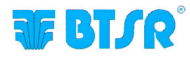

## Informationen über SMART MATRIX STITCH SETUP → INFO

Diese Funktion ermöglicht die Anzeige der Versionen Hardware, Firmware, SO und Ladeprogramm (Boot).

Diese Werte müssen dem Kundendienst BTSR mitgeteilt werden, wenn eine technische Beratung notwendig ist, um eventuell festgestellte Probleme zu lösen.

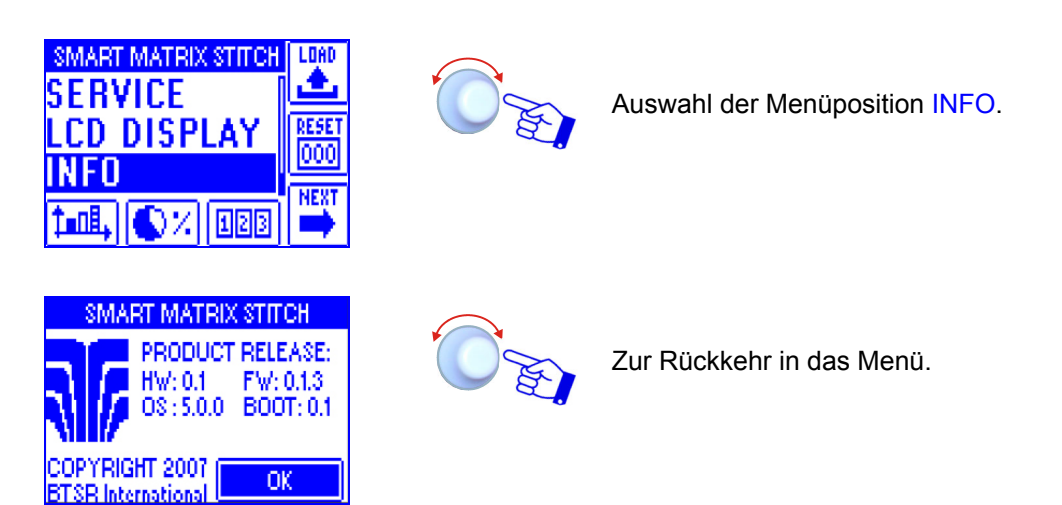

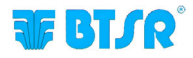

## Programmierung des Artikels

STYLE EDIT

Mit dieser Funktion können die Betriebsparameter der verschiedenen Sensoren TS55/STITCH programmiert werden.

Die Funktion STYLE EDIT sieht 3 Optionen vor, die durch die sofortigen Aktivierungstasten wählbar sind.

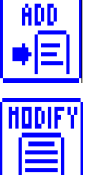

Für die Erstellung eines "neuen" Artikels und seiner Hinzufügung in die Datenbank der Artikel.

Für die Parameteränderung eines existierenden Artikels oder für die Erstellung eines neuen Artikels, indem von einem ähnlichen, schon existierenden Artikel ausgegangen wird.

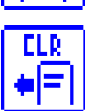

Für die Löschung eines Artikels aus der Datenbank.

Alle angeschlossenen Sensoren können mit denselben Parametern konfiguriert werden oder es können (um das System flexibler zu gestalten) mehrere Sensorgruppierungen erstellt und jeder Gruppierung verschiedene Parameter zugewiesen werden.

#### Programmierung eines neuen Artikels

#### Beispiel für die Erstellung eines neuen Artikels (STITCH2).

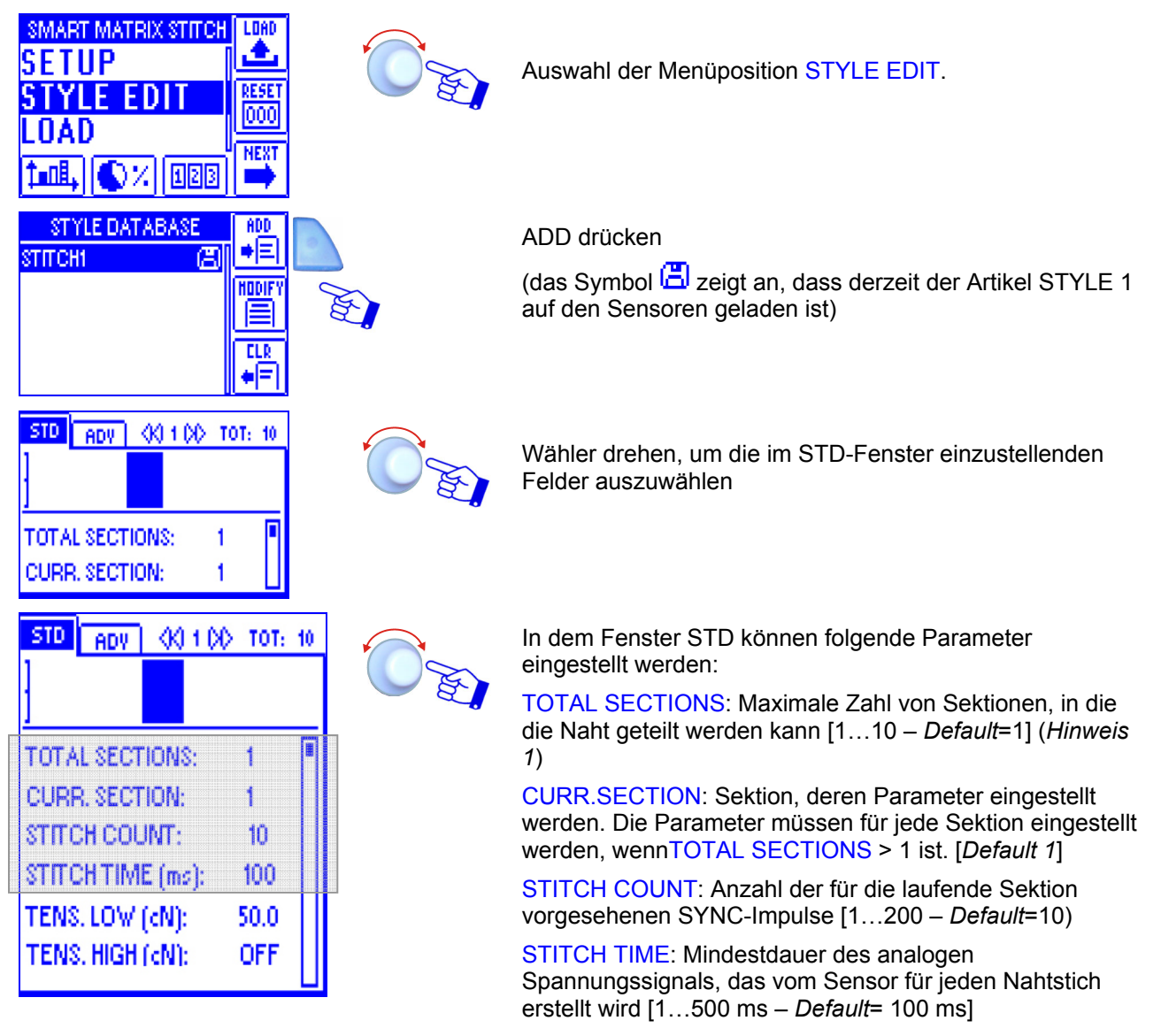

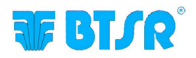

| STD ADV 🔇      | K) 1 DID TOT:                                       | 10               |
|----------------|-----------------------------------------------------|------------------|
|                |                                                     |                  |
| TOTAL SECTION  | VS: 1                                               |                  |
| CURR, SECTION  | V: 1                                                |                  |
| STITCH COUNT   | 10                                                  |                  |
| STITCH TIME (r | ns): 100                                            |                  |
| TENS, LOW (cN  | l): 50.0                                            |                  |
| TENS, HIGH (ch | n: OFF                                              |                  |
|                | teo teo teo tu li teri teo teo tu li teo teo teo tu | 1 100 10 1000 10 |

TENS.LOW: Kleinste Spannungsschwelle; das vom Sensor erstellte analoge Spannungssignal muss größer als der in STITCH TIME angezeigte Wert dieses Parameters sein. [0,1...1000,0 cN – *Default*=50]

TENS.HIGH: Höchste Spannungsschwelle; das vom Sensor erstellte analoge Spannungssignal darf den in STITCH TIME angezeigten Wert dieses Parameters nicht überschreiten. [0,1...1000,0 cN – *Default*=OFF]

Die Parameter TENS. LOW und TENS. HIGH können ausgeschaltet werden (*OFF*). Es kann vor allem nützlich sein, den Parameter TENS. HIGH auszuschalten.

**Hinweis 1**: Die Zahl der in TOTAL SECTIONS eingestellten Sektionen wird in dem Balkendiagramm im oberen Teil des Bildschirms graphisch gezeigt.

Das folgende Beispiel zeigt an, dass 4 Sektionen für insgesamt 40 Nahtstiche eingestellt worden sind. Die Sektion, die gerade programmiert wird (Sektion 3,) wird von dem blinkenden Balken angezeigt. \_\_\_\_\_Nahtstiche

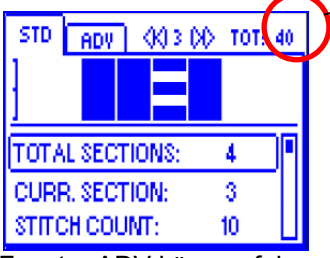

Nantstiche insgesamt

| STD ADV       |          |
|---------------|----------|
| FAULT RESET:  | MANUAL   |
| STOP OUTPUT:  | N.O.     |
| STOP MODE:    | PULSE 2s |
| ENABLE INPUT: | N.O.     |
| TIMEOUT (ms): | 1000     |

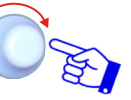

In dem Fenster ADV können folgende Parameter eingestellt werden: FAULT RESET: Resetmodus Störung [AUTO, MANUAL – *Default*=MANUAL]: [MANUAL] Manuelles Reset vom Terminal oder Sensor [AUTO] automatisches Reset für den ersten Sync-Impuls, der nach dem Neustart der Maschine erstellt wird. STOP OUTPUT: Elektrische Schnittstelle des Ausgangs STOP [NO oder NC – Default=N.O.]

STOP MODE: als Ausgang von STOP verwendeter Signaltyp [Cont, Pulse 2s, Pulse 10s –

Default=PULSE 2s]. Mögliche Alternativen sind:

- Dauersignal (CONT)
- Impuls mit einer Dauer von 2 sec. (PULSE 2s)
- Impuls mit einer Dauer von 10 sec. (PULSE 10s)

ENABLE INPUT: Elektrische Schnittstelle des Eingangs SYNC [NO oder NC – Default=N.O.]

TIMEOUT: Höchstzeit zwischen zwei von der Maschine gelieferten SYNC-Signalen. Nach Ablauf dieser Zeit seht der Sensor die Naht für fertiggestellt an und kontrolliert, ob die Zahl der ausgeführten Stiche korrekt ist [200...10000ms – Default=1000]

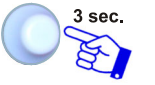

Für die Aktivierung der Speicherfunktion

Für ausführliche Informationen über die Funktion und Programmierungsmodalität der einzelnen Parameter ist auf dei Beispiele der folgenden Seite und den Abschnitt 3 des Handbuchs: "Programmierung der Betriebsparameter der Sensoren TS55/STITCH" Bezug zu nehmen.

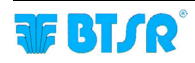

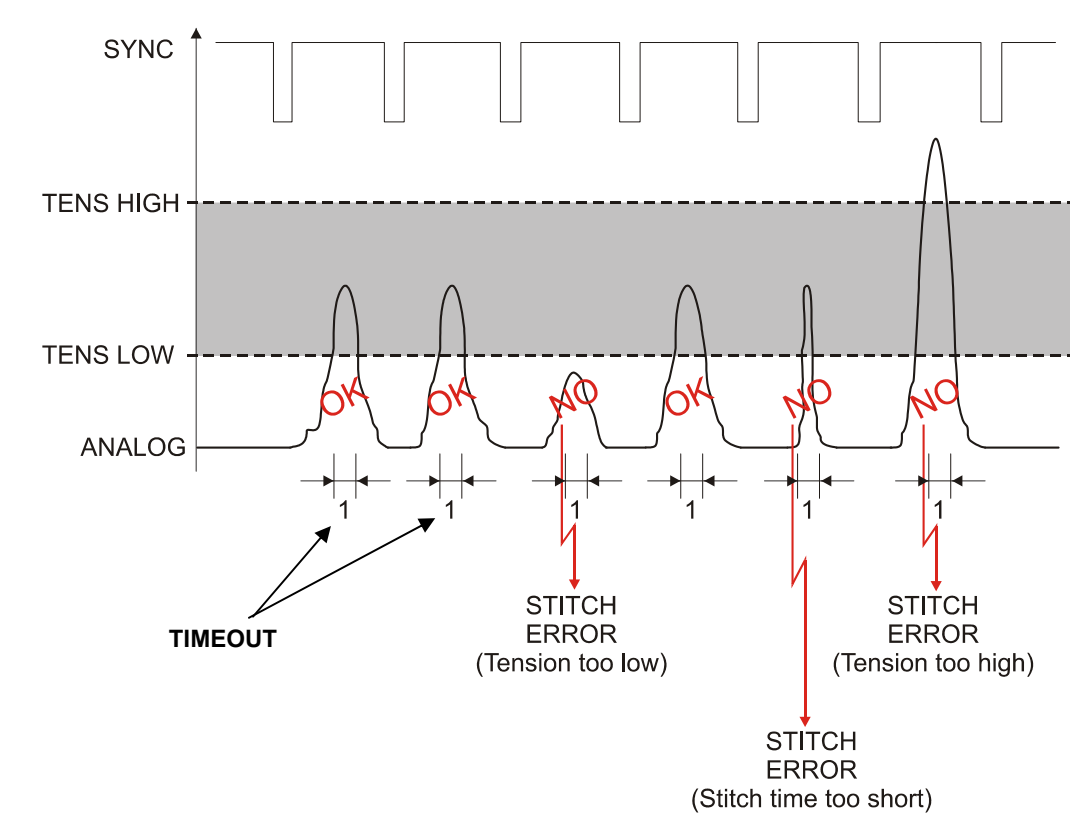

Beispiel für die Verwaltung des Spannungsimpulses (ANALOG)

#### Beispiel für die Verwaltung des Parameters TIMEOUT

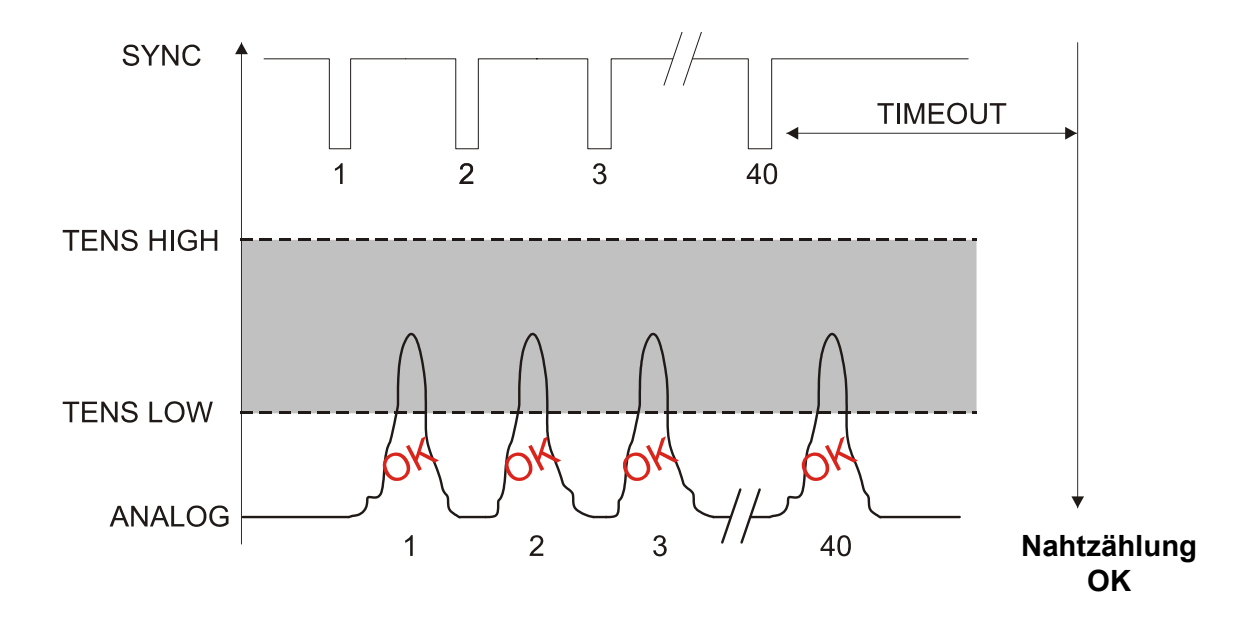

| STD ADV         |          |      |      |  |  |  |
|-----------------|----------|------|------|--|--|--|
| FAULT           | a        | SAVE | AL 🚺 |  |  |  |
| STOP C          | (        | BACK | .    |  |  |  |
| STOP N<br>ENABL | <b>(</b> | EXIT | 25   |  |  |  |
|                 |          |      | · U  |  |  |  |

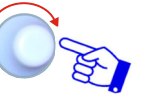

SAVE zum Speichern,

BACK für die Rückkehr auf die vorhergehende Bildschirmseite, ohne zu speichern,

EXIT zur Rückkehr in das Menü.

| STYLE NAME |          |   |   |   |   | 123 |              |              |   |     |
|------------|----------|---|---|---|---|-----|--------------|--------------|---|-----|
| 0          | 1        | 2 | 3 | 4 | 5 | 6   | 7            | 8            | э | .20 |
| :          | ÷        | < | = | Σ | ? | 0   |              | ÷            |   |     |
| [          | ł,       | 1 | ! | ч | # |     |              |              |   |     |
| ST         | STITCH2_ |   |   |   |   |     | $\mathbf{a}$ |              |   |     |
| ¢          | <u>a</u> |   |   |   |   |     | ⇔            | $\mathbf{v}$ |   |     |

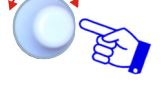

Den Namen des mit der Funktion STYLE EDIT erstellten Artikels einstellen (z.B. *STITCH2*), indem wie in dem Abschnitt "Navigation in den Display-Fenstern" beschrieben vorgegangen wird.

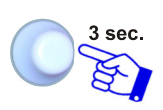

Nach der Eingabe des Artikelnamens. Sollte der Name bereits für einen anderen Artikel verwendet worden sein, erscheint die Schrift "DOUBLE STYLE NAME!"

|    | STYLE NAME     |              |  |
|----|----------------|--------------|--|
| 0  | A SAVE STYLE ? | Ĕ            |  |
| 1  | ≞              |              |  |
| [  | YES NO         |              |  |
| ST | n one_         |              |  |
| ¢  | ) D            | $\mathbf{v}$ |  |

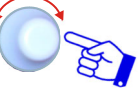

YES um den Artikel (*STITCH2*) in der Datenbank zu speichern.

| STY .   | ADD        |          |           |
|---------|------------|----------|-----------|
| зтпен   |            | <u> </u> |           |
| STITCH: | +          | BACK     | HODIFY    |
|         | <b>(</b> + | EXIT     |           |
|         |            |          | €LR<br>♦= |

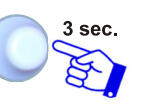

BACK für die Rückkehr auf die vorhergehende Bildschirmseite, ohne zu speichern,EXIT zur Rückkehr in das Menü.

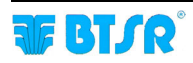

#### Änderung eines Artikes

Die Funktion Änderung eines Artikels ist im Wesentlichen mit der Funktion Programmierung eines neuen Artikels identisch.

Die einzigen Unterschiede sind Folgende:

1) Nach der Aktivierung des Fensters STYLE EDIT vom Hauptmenü ist der zu ändernde Artikel aus der Datenbank auszuwählen (z.B. *STITCH2*) und MODIFY zu drücken.

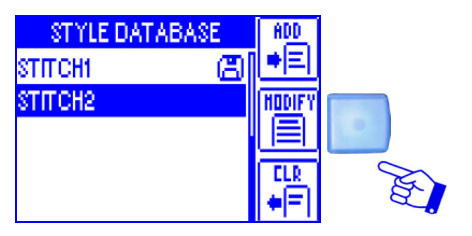

Alle in Programmierung eines neuen Artikels beschriebenen Schritte ausführen, um die gewünschten Änderungen an dem bezüglichen Artikel STITCH2 anzubringen.

2) Im unteren Teil des Bildschirms STYLE NAME, der die Tastatur für die Eingabe des Artikelnamens enthält, erscheint der Name des ausgewählten und zu ändernden Artikels (*STITCH2*).

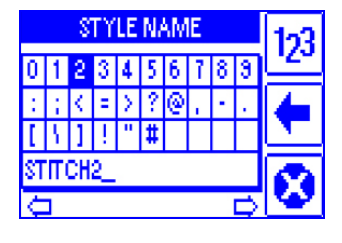

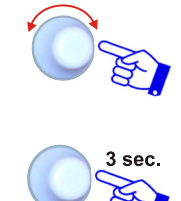

Namen eingeben, der dem geänderten Artikel zugeordnet werden soll.

Zum Speichern des neuen Artikels.

Wenn ein derzeit auf bestimmten Vorrichtungen geladener Artikel geändert wird (mit dem Disketten-Symbol 💾 angezeigt), werden die Änderungen automatisch an den betreffenden Vorrichtungen angebracht.

#### Löschung eines Artikels

Diese Funktion ermöglicht die Löschung eines Artikels aus der Datenbank.

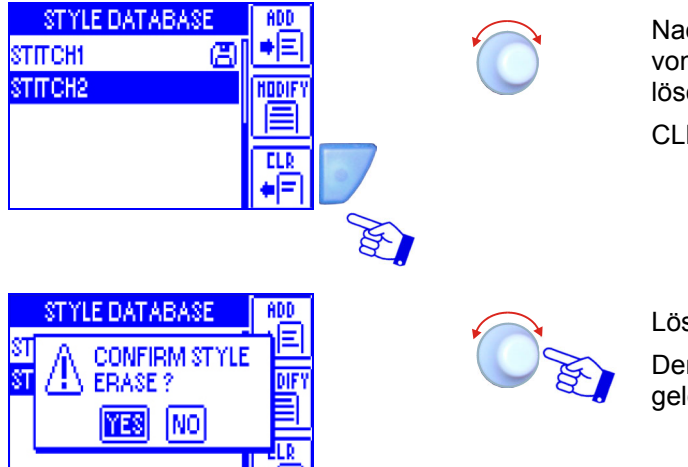

Nach der Aktivierung der Funktion STYLE EDIT vom Hauptmenü, ist der aus der Datenbank zu löschende Artikel auszuwählen (z.B. *STITCH2*).

CLR drücken

Löschung bestätigen.

Der Artikel STITCH2 wird aus der Datenbank gelöscht.

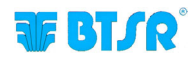

## Laden des Artikels

LOAD

Mit dieser Funktion kann einer der Artikel der Datenbank in die Sensoren geladen oder der momentan in den Sensoren geladene Artikel entfernt werden.

Alle angeschlossenen Sensoren können mit denselben Parametern konfiguriert werden oder es können (um das System flexibler zu gestalten) mehrere Sensorgruppierungen erstellt und jeder Gruppierung verschiedene Parameter zugewiesen werden.

Wenn ein Artikel geladen wird erscheint auf dem Bildschirm des Displays anstelle der Schrift "SMART MATRIX STITCH" der Name des geladenen Artikels.

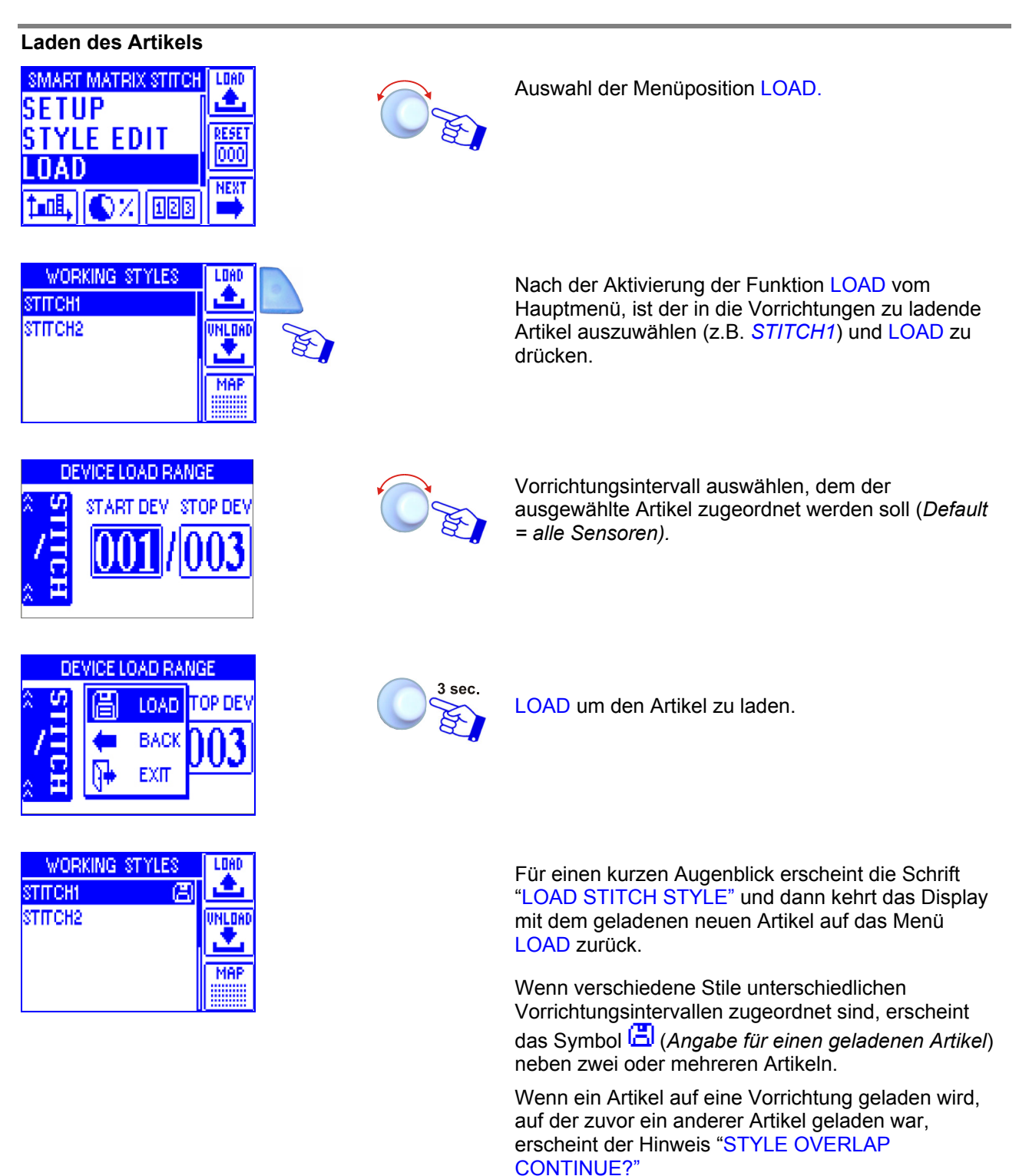

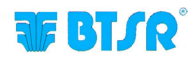

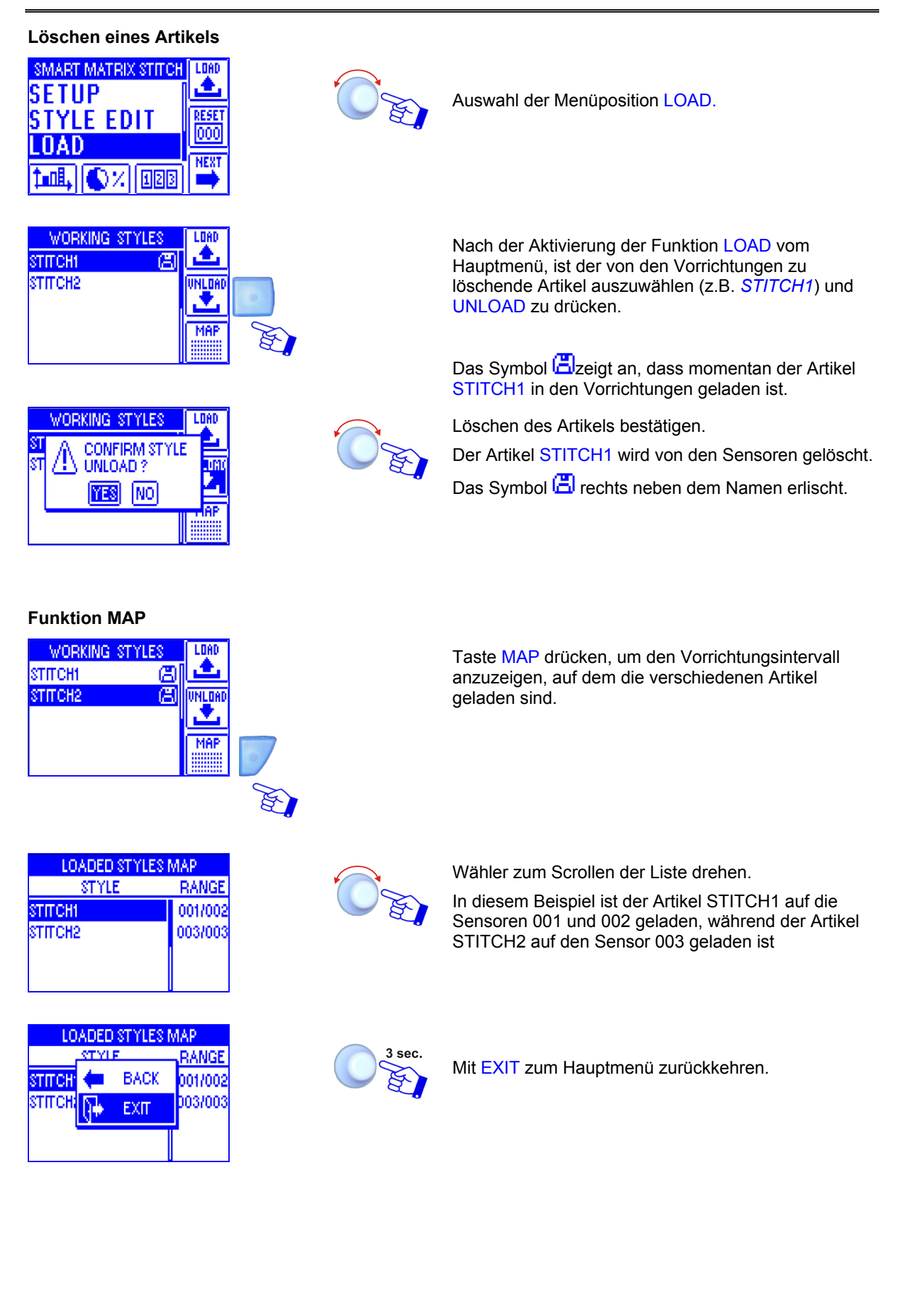

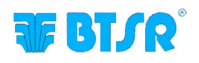

## Spannungsdiagramm

Diese Funktion, die durch das Drücken der Taste aktiviert werden kann, liefert verschiedene graphische Informationen, mit denen der Verlauf der von den Sensoren TS festgestellten Spannung individualisiert werden kann.

Durch Verwendung der verschiedenen, auf dem Terminal SMART MATRIX STITCH zur Verfügung stehenden Tasten, können zahlreiche Funktionen aktiviert werden (Zoom, Datenregistrierung, etc.), mit denen die Kontrollparameter optimiert und eventuelle kritische Punkte individualisert werden können.

Die graphische Bildschirmanzeige ist in zwei Teile (oberer und unterer) geteilt. Der obere Teil zeigt die von den Senoren TS in den letzten 10 Sekunden registrierten Daten mit einer Spannungsanzeige in niedriger Auflösung an. Der untere Teil zeigt stattdessen nur einen Teil der im oberen Teil enthaltenen Daten an (d.h. den Teil, der zwischen den beiden Begrenzungsbalken enthalten ist – Bar#1 e Bar#2), allerdings mit einer höheren Auflösung.

Die folgende Abbildung erläutert ein graphisches Anzeigebeispiel und identifiziert die zur Analyse der Diagramme verwendbaren Tasten.

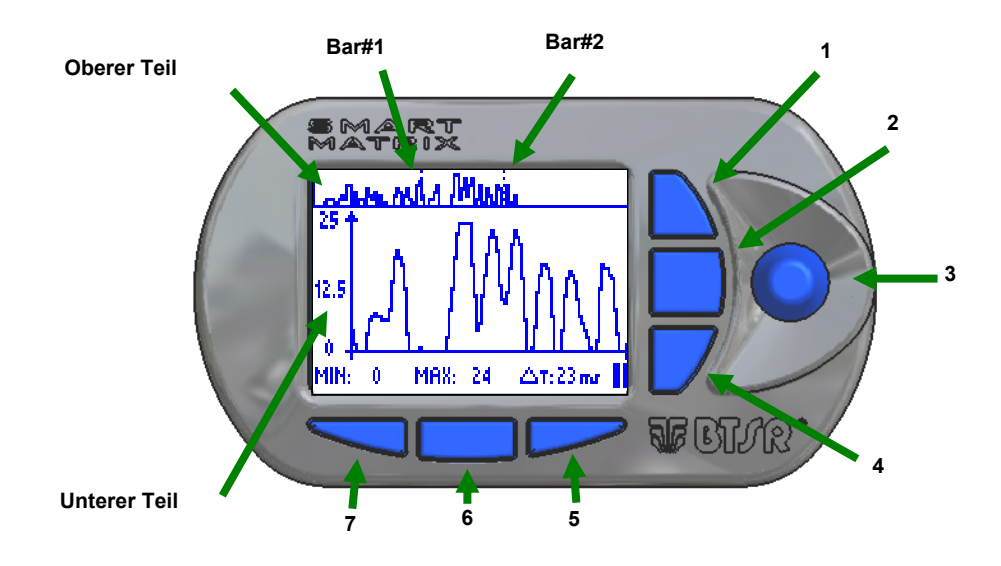

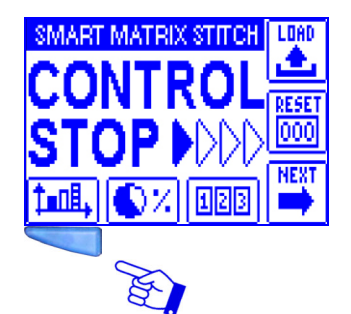

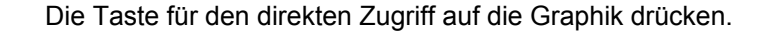

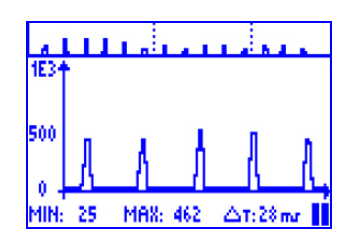

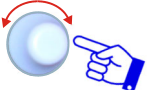

Durch das Klicken des Wählers wird die Datenregistrierung gestartet; mit dem zweiten Klicken wird sie gestoppt.

Im unteren Teil des Bildschirms können die maximalen und minimalen Spannungswerte und der zwischen Bar#1 und Bar#2 enthaltene Zeitintervall  $(\Delta T)$  abgelsen werden.

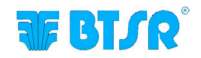

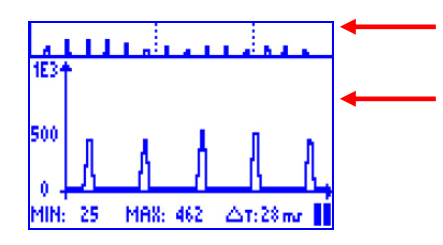

Die von den Sensoren in den letzten 10 sec. registrierten Daten (niedrige Auflösung).

Anzeige mit hoher Auflösung des zwischen Bar#1 und Bar#2 gelegenen Teils. Zur Änderung der Intervallposition zwischen Bar#1 und Bar#2 genügt es, den Wähler zu drehen (**3**).

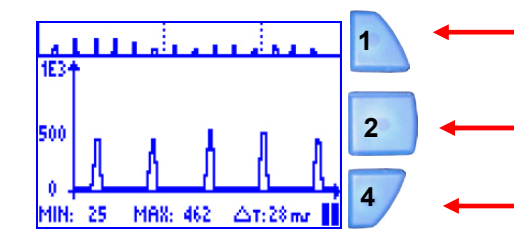

- Erhöht den Zoom-Faktor im unteren Teil des Bildschirms.
- Verringert den Zoom-Faktor im unteren Teil des Bildschirms.

 Wenn mehrere Sensoren an das Terminal SMART MATRIX angeschlossen sind, kann durch das Drücken dieser Taste die Wahl des Sensors befähigt werden, dessen Daten angezeigt werden sollen; zur Auswahl des Sensors ist der Wähler 3 zu drehen.

- 7: Erhöht den zwischen Bar#1 und Bar#2 gelegenen Bereich. Verringert die zeitliche Auflösung des Spannungsdiagramms.
- 6: Wird diese Taste während der Änderung des Intervalls zwischen Bar#1 und Bar#2 gedrückt gehalten, kann durch die Drehung des Wählers 3 die Verschiebungsgeschwindigkeit des zwischen Bar#1 und Bar#2 gelegenen Teils erhöht werden.
- **5**: Verringert den zwischen Bar#1 und Bar#2 liegenden Bereich. Erhöht die zeitliche Auflösung des Spannungsdiagramms.

Zur Verwendung der Cursor-Funktionen

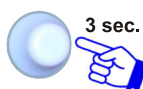

Um auf die Funktion CURSOR zugreifen zu können, mit der die genauere Analyse der Daten ermöglicht wird.

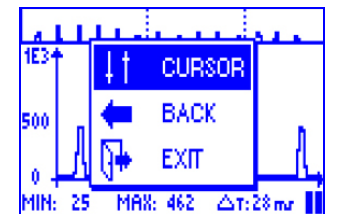

MAX: 462

6

5

1E3

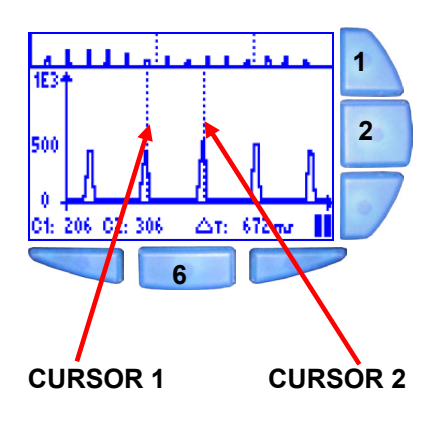

Mit einem Klick des Wählers **3** kann die Wahl des CURSORS 1 oder des CURSORS 2 abgewechselt werden. Durch die Drehung desWählers nach rechts oder links bewegt sich der ausgewählte Cursor.

- 1: Erhöht den Zoom-Faktor im unteren Teil des Bildschirms.
- 2: Verringert den Zoom-Faktor im unteren Teil des Bildschirms.
- 6: Indem diese Drucktaste während der Drehung des Wählers gedrückt gehalten wird, um den CURSOR 1 oder den CURSOR 2 zu bewegen, kann die Verschiebungsgeschwindigkeit erhöht werden.

Auf dem unteren Bildschirmteil können die von den Cursoren angezeigten Werte und die Zeit ( $\Delta T$ ) zwischen den beiden Cursoren abgelesen werden.

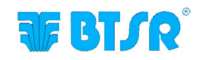

|                             |   | Ъ. |          | <b>.</b> |
|-----------------------------|---|----|----------|----------|
| 1E34                        | • | 11 | CURS.OFF |          |
| 500                         |   | (  | BACK     |          |
|                             |   | 9  | EXIT     |          |
| C1: 206 C2: 306 🛆 T: 672 mr |   |    |          |          |

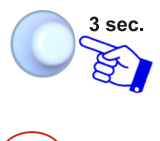

Zum Verlassen der Funktion CURSOR und zur Rückkehr zur normalen Anzeige.

CURSOR OFF per uscire dalla funzione cursore, rimanendo tuttavia nella funzione "Grafico". BACK per tornare alla funzione cursore EXIT per uscire dalla funzione "Grafico"

## Leistungsdaten

Diese Funktion ermöglicht es, die Leistungsdaten der Produktion (Arbeitszeit, Stillstandzeit, Gesamtzeit und Leistungsindex %) anzuzeigen.

Die Berechnung des Leistungsindex hängt von der mit der Funktion EFFICIENCY im Menü SETUP ausgeführten Einstellung ab.

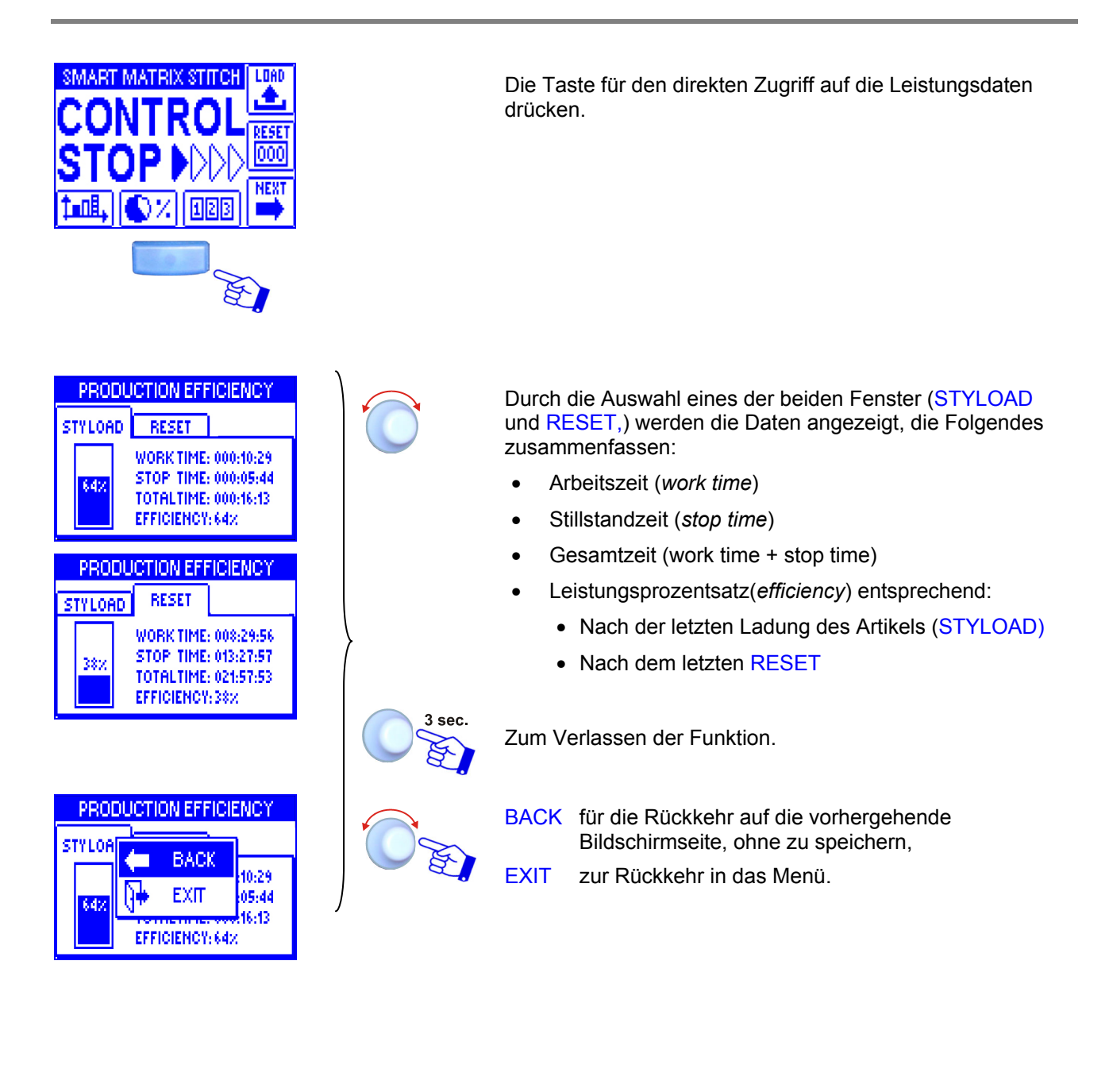

## Anzeige der Störungszähler

Diese Funktion ermöglicht die Anzeige der Störungszähler der Sensoren.

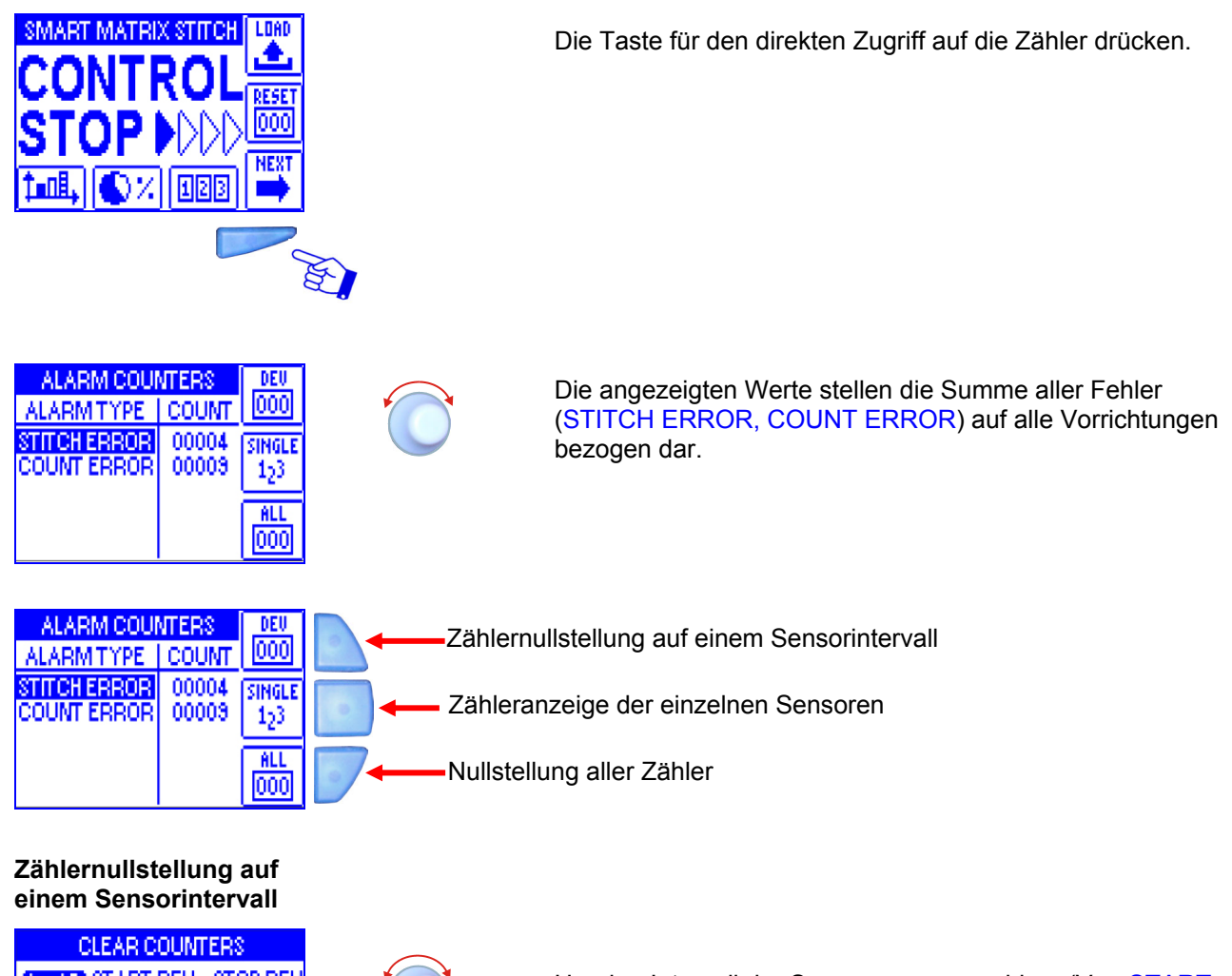

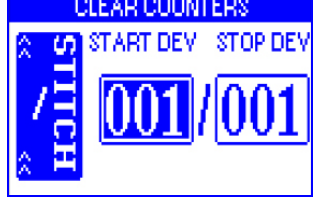

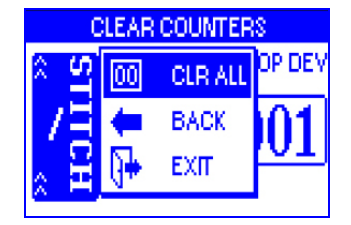

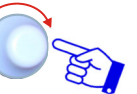

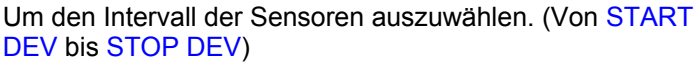

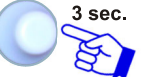

Um mit der Nullstellung fortzufahren:

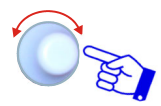

CRL ALL um die Zähler der ausgewählten Sensoren auf null zu stellen.

Während des Nullstellungsvorgangs erscheint die Schrift CLEAR COUNTERS.

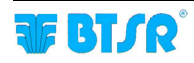

#### Nullstellung aller Zähler

| ALARM COUNTERS       | DEU  |
|----------------------|------|
| CLEAR ALL COUNTERS ? | IGLE |
| CI 🔝 NO              | 23   |
|                      | 000  |

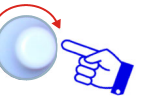

YES um alle Zähler auf null zu stellen.

Während des Nullstellungsvorgangs erscheint die Schrift CLEAR COUNTERS.

#### Zähleranzeige der einzelnen Sensoren

| ALA           | RMITYPE  | COUNT           | DEU        |
|---------------|----------|-----------------|------------|
| STITE<br>COLU | NT FRROR | 00006           | 000        |
|               | T CHOON  | 00010           | TOTAL<br>2 |
| ŵ             | DEVICE 0 | 01 <del>V</del> | ALL<br>000 |

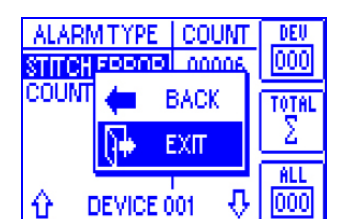

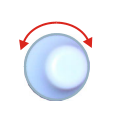

Um den gewünschten Zähler auszuwählen (die Zählerwerte beziehen sich nur auf den ausgewählten Sensor (im Beispiel: DEVICE:001)

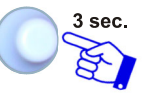

Zum Fortfahren.

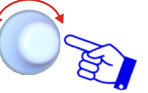

EXIT zum Verlassen der Funktion und zur Rückkehr in den Status CONTROL.

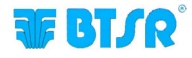

## Fehleranzeigen SMART MATRIX

Während des normalen Betriebs des Systems SMART MATRIX STITCH wird auf dem Display des Terminals die Schrift CONTROL NN (wo NN den Zähler der Nahtstiche darstellt) oder CONTROL STOP angezeigt, wenn die Maschine keine Nähte ausführt.

Im Falle von erfassten Fehlern oder Störungen wird die Schrift CONTROL NN durch eine Meldung ersetzt, die den Typ des aufgetretenen Fehlers oder der Störung zusammenfasst.

Die Fehler- und Störungsanzeigen können folgenderweise eingeteilt werden:

## Fehler, die durch die anfängliche interne Selbstdiagnose des Terminals SMART MATRIX STITCH erfasst werden

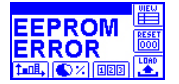

Fehler in den Daten, die in der EEPROM des Terminals SMART MATRIX STITCH enthalten sind

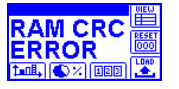

Fehler in den Daten, die in der RAM des Terminals SMART MATRIX STITCH enthalten sind

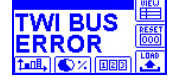

Fehler im internen Kommunikationsbus des Terminals SMART MATRIX STITCH

#### Während des Betriebs des Systems festgestellte Störungen

Die während des Betriebs des Systems festgestellten Störungen werden auf dem Display des Terminals SMART MATRIX STITCH mit 2 abwechselnden Bildschirmen angezeigt *(einer zeigt die Art des festgestellten Fehlers an und der andere die betroffene Vorrichtung).* Das felgende Verzeichnie führt die Beschreibung der wichtigsten Störungen auf

Das folgende Verzeichnis führt die Beschreibung der wichtigsten Störungen auf.

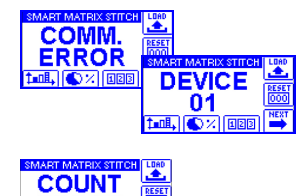

ERROR

血肌 (の)/

Kommunikationsfehler zwischen SMART MATRIX STITCH und Sensor 01.

Zählungsfehler (die Menge der vom Sensor 01 registrierten Spannungsimpulse entspricht nicht der im Patameter STITCH COUNT eingestellten).

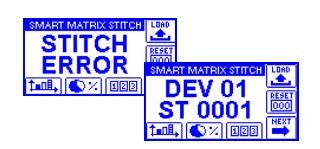

**DEV 01** 

ST 0001

Spannungsfehler (die vom Sensor 01 festgestellte Spannung ist nicht in den Grenzwerten u/o der Zeit enthalten, die in TENS LOW/HIGH u/o STITCH TIME eingestellt sind).

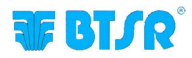

# 3 TS55/STITCH Sensoren

## Eigenschaften der TS Sensoren

Bei den **TS** Vorrichtungen handelt es sich um intelligente Sensoren, die dank einer hoch entwickelten Kontrolltechnik imstande sind, die Spannung eines der Kontrolle unterzogenen Fadens zu erfassen, und dabei eventuell vorhandene Fehler bezüglich dieser Spannung zu erkennen.

Der vom Garn auf die Ladezelle des Sensors ausgeübte Druck wird vom Sensor erfasst und vom eingebauten DSP (*Digital Signal Process*) in ein analoges Signal umgewandelt, das sowohl vom **TS** Sensor als auch vom Terminal **SMART MATRIX** interpretiert werden kann.

Die Vorrichtungen **TS** sind für die Qualitätskontrolle des Garns bestimmt (*sowohl unter statischen als auch unter dynamischen Bedingungen*). Sie sind einzigartig in ihrer Art und erfordern dank einer innovativen, patentierten Technik (*Tension Smart Scanning Sensor*) weder komplexe Verkabelungen noch lange Installationszeiten.

Die **TS** Geräte sind vollkommen programmierbar, was die Anpassung an die Art des Garns und die Anwendung einfach macht.

Bei den **TS**-Geräten handelt es sich um Parametervorrichtungen, weshalb es folglich möglich ist, die Spannungsschwellen und die Dauer der Impulse frei einzustellen, indem die Steuerung leicht den eigenen tatsächlichen Bedürfnissen angepasst werden kann.

## Funktionen der TS Sensoren

Mit den **TS**-Sensoren kann die Spannung des in der Buchse laufende Garns in Echtzeit kontrolliert und die Maschine, an die der Sensor angeschlossen ist, bei einer Störung sofort angehalten werden.

Die **TS** Sensoren verfügen über zwei Leuchtanzeigen (grüne Led, rote Led) sowie über einen "Touch Light"-Knopf.

Die Taste "Touch Light" ermöglicht die Funktion der automatischen Nummerierung und des Fehlerresets. Während der Phase der automatischen Sensornummerierung *(aufblinkende, grüne Led),* wird dem Sensor durch leichte Berührung der optischen Taste die auf der Bildschirmseite zur Konfiguration der Vorrichtungen des Programms **SMART MATRIX** angezeigte Nummer zugeteilt.

Während des Alarmzustands (*blinkende rote Led*) wird der Fehlerzustand durch Berühren der optischen Taste rückgesetzt (*wenn der Parameter FAULT RESET auf MANUAL gestellt ist*).

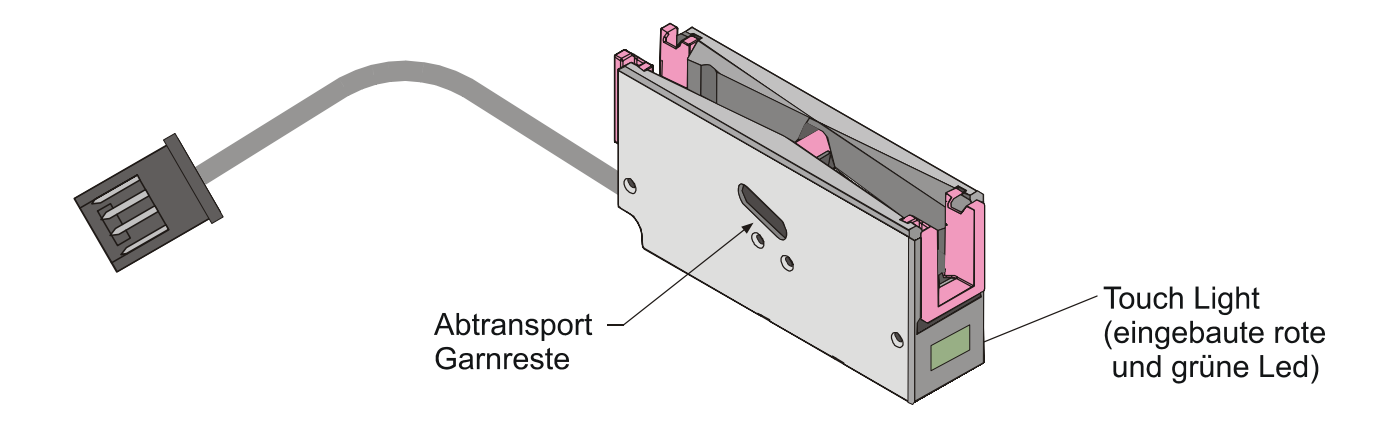

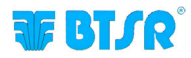

## Typologie der Sensoren TS

Die **TS** Sensoren gibt es in verschiedenen Ausführungen, um damit den jeweiligen Bedürfnissen der einzelnen Installierungen/Anwendungen gerecht zu werden.

Das folgende Schema zeigt im Detail die Kodierung der verschiedenen Sensormodelle, je nach den möglichen Variablen.

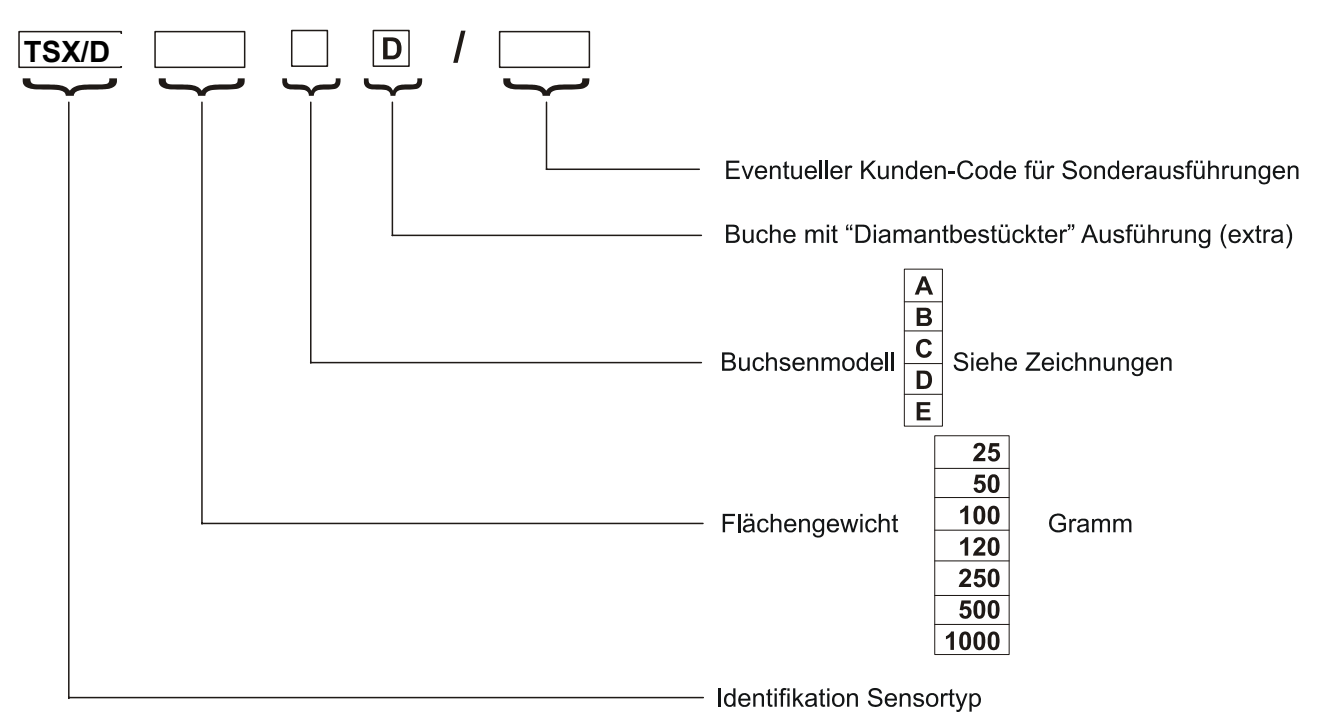

Beispiel: TS55/D500DD = Sensor TS55, Flächengewicht 500 g, Buchse Modell D, Typ "Diamant"

## Buchsenmodelle

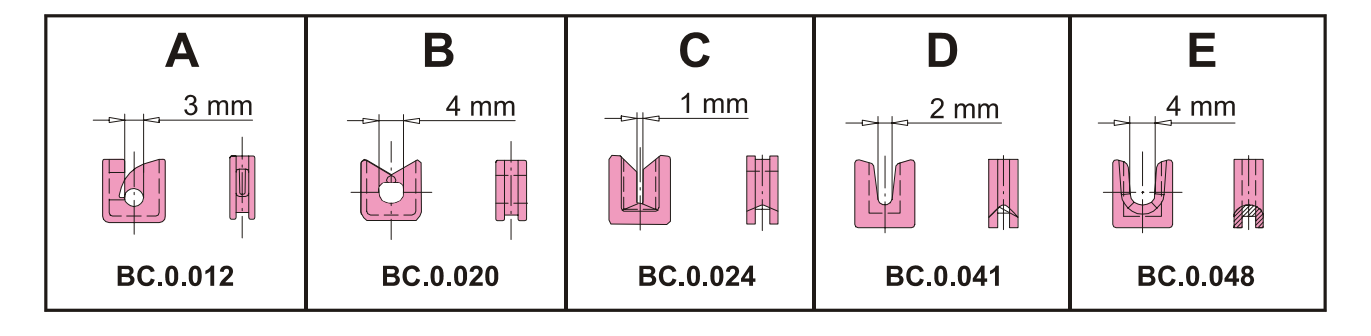

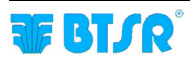

## Mechanische Eigenschaften der Sensoren TS

Größe (mm)

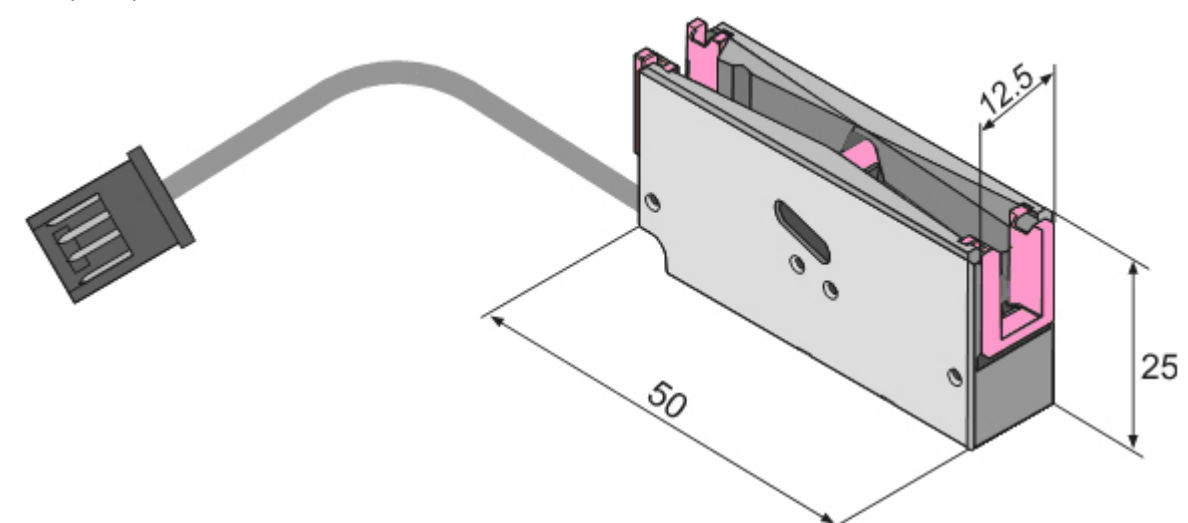

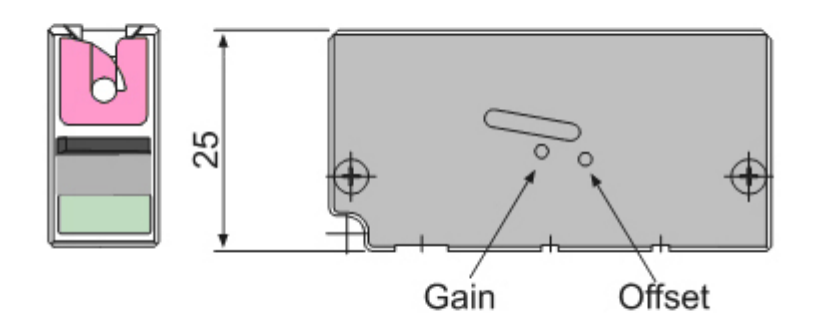

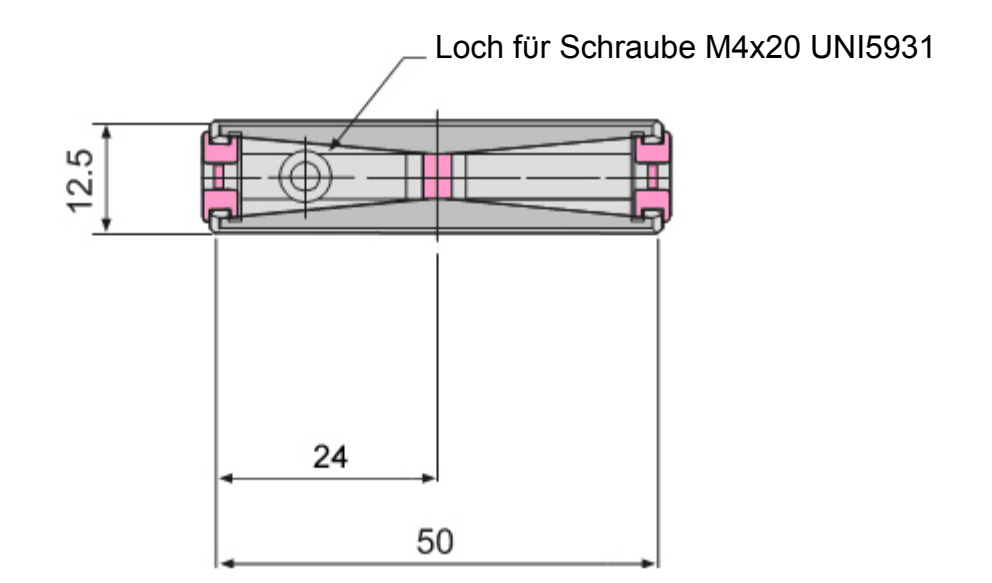

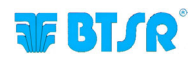

## Gebrauchsanleitung

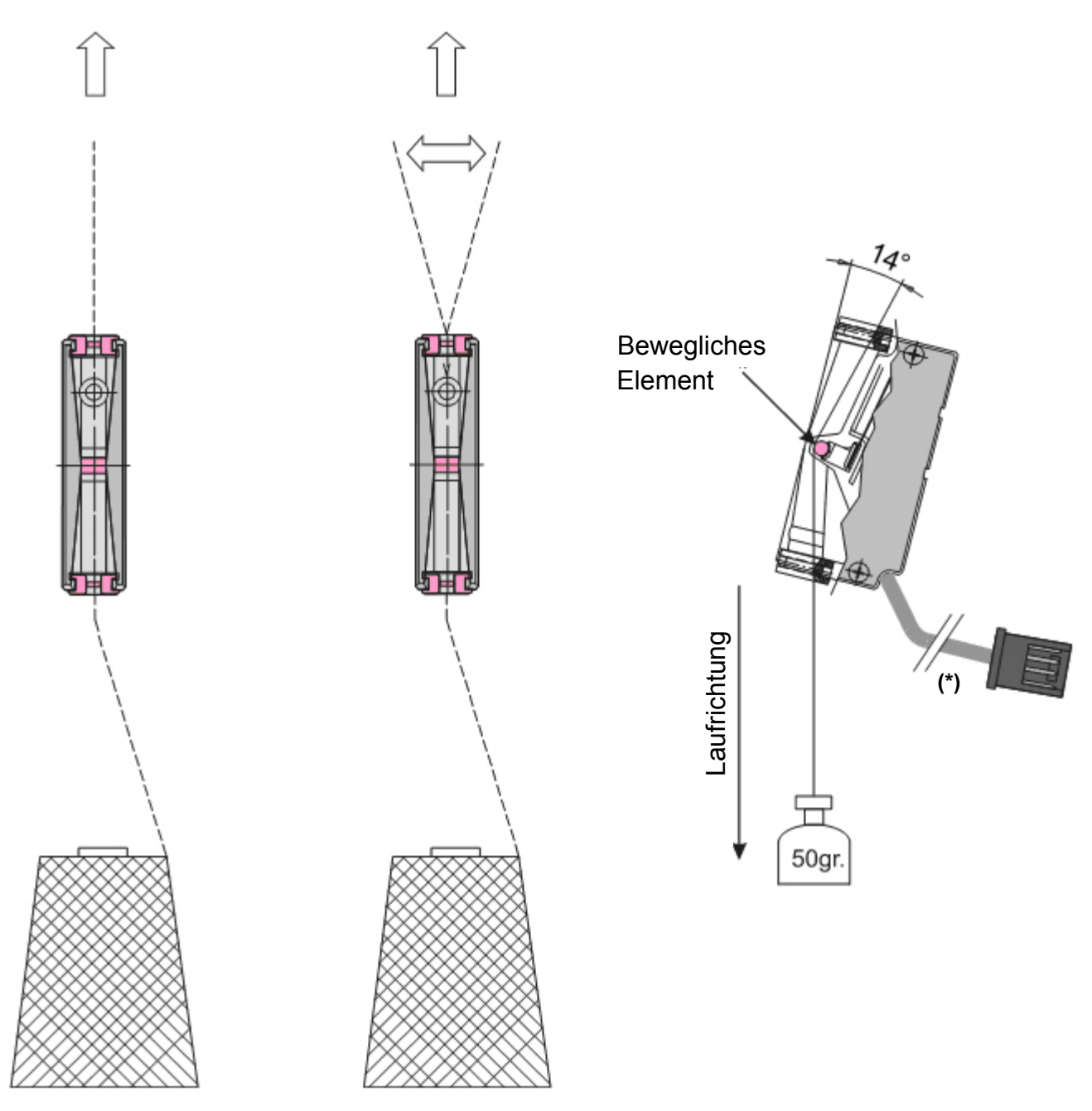

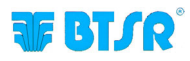

## Interpretation der Leuchtanzeigen auf den Sensoren

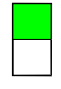

#### grüne Led LEUCHTET

Sensor in Kontrollphase; Sensor hat keinen Fehler festgestellt im Zustand Control.

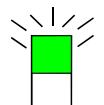

#### grüne Led BLINKT

Sensor in Phase d. automatische Nummerierung.

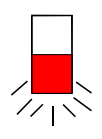

#### rote Led BLINKT

Während des Betriebs der Maschine hat der Sensor einen Fehler erfasst (*STITCH ERROR oder COUNT ERROR*).

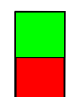

#### grüne Led LEUCHTET

rote Led LEUCHTET Sensor blockiert. System aus- und wieder anstellen. Wenn die Sensoren weiterleuchten, Sensoren austauschen.

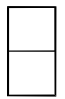

## grüne Led LEUCHTET NICHT rote Led LEUCHTET NICHT

Sensor nicht gespeist.

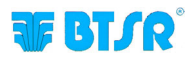

# Programmierung der Betriebsparameter der Sensoren TS55/STITCH

Die Sensoren der Serie **TS** sind wahre Mikrocomputer, die die häufigsten Störungsarten bezüglich der Garnspannung feststellen können:

Der Sensor kontrolliert besonders in der Anwendung STITCH, dass das Garn auf der Höhe der einzelnen Nahtstiche (*vom digitalen Signal SYNC angezeigt, das von der Nähmaschine geliefert wird*) einen Spannungsimpuls erfährt, dessen Amplitude und Dauer zwischen den voreingestellten Grenzen enthalten ist, und bestätigt, dass der Nahtstich korrekt angebracht worden ist; andernfalls sendet er einen Fehlerhinweis an das Terminal SMART MATRIX STITCH.

Das innerhalb des Sensors laufende Garn wirkt bei Berührung der Ladezelle, die sich entsprechend der Spannung bewegt, der das Garn selbst unterworfen ist.

Bei normalem Betrieb wird die Ladezelle in einem zur Garnspannung proportionalen Maß ins Innere des Sensors geschoben. Die Position des beweglichen Teils *(und somit die Garnspannung)* wird zunächst in ein analogisches und dann von der Elektronik des Sensors in ein analoges Signal umgeformt.

Der im Sensor eingebaute Computer errechnet in Realzeit dieses analoge Signal mit Hilfe eines im Speicher des Sensors eingespeicherten Programms, das in der Lage ist, die Qualität des kontrollierten Garns festzustellen, indem er die oben aufgeführten Mängel registriert/diskriminiert.

Die Variablen entsprechen in diesem Programm den Parametern des in der Verarbeitung befindlichen Artikels, d.h., den Parametern, die durch das Terminal **SMART MATRIX** (*Funktionen STYLE EDIT und STYLE LOAD* im Sensor **definiert**, **variiert und eingegeben** werden können).

Diese Parameter können in drei Kategorien eingeteilt werden:

- 1. Auf die Naht bezogene Parameter
- 2. auf die Eigenschaften der Nahtstiche bezogene Parameter
- 3. Systemparameter

#### 1. Auf die Naht bezogene Parameter

#### **TOTAL SECTIONS**

Gesamtzahl der Sektionen, in die eine Naht eingeteilt werden kann. Eine Naht kann aus NN Stichen gebildet werden, die alle dieselben Eigenschaften haben *(bezüglich der Garnspannung)*, oder sie kann aus mehreren Sektionen gebildet werden, die jeweils NN Stiche enthält; die Spannungseigenschaften der Stiche können je nach Sektion variieren.

#### **CURRENT SECTION**

Dieser Parameter ist während der Parameterprogrammierung nur dann wichtig, wenn TOTAL SECTIONS > 1 ist.

Zeigt die laufende Sektion an, deren Parameter eingestellt werden. Es müssen immer **alle** Sektionen programmiert werden, die in TOTAL SECTIONS festgelegt sind.

#### **STITCH COUNT**

Zahl der für die laufende Sektion vorgesehenen Nahtstiche. In der Phase der Parameterprogrammierung werden die Zahl der eingestellten Sektionen, die laufende Sektion und die Gesamtzahl der Nahtstiche im oberen Teil des STD-Fensters angezeigt.

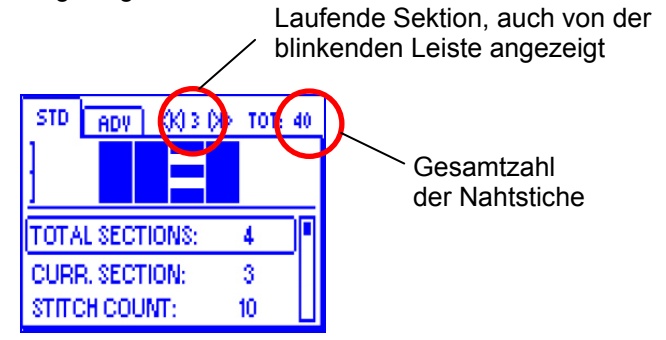

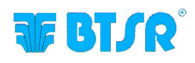

#### 2. Auf die Eigenschaften der Nahtstiche bezogene Parameter

- STITCH TIME (Mindestdauer des Spannungsimpulses)
- TENS LOW (*Niedrigste Spannungsschwelle*)
- TENS HIGH (Höchste Spannungsschwelle)

#### **STITCH TIME**

Mindestdauer des Spannungsimpulses; Ist der Impuls geringer als der in diesem Parameter eingestellte Wert, wird der Fehler STITCH ERROR erstellt

#### **TENS LOW**

Geringster Spannungswert, der bei jedem Nahtstich auf dem Garn festgestellt werden muss; die Dauer muss ≥ STITCH TIME sein; wenn der Impuls den in diesem Parameter eingestellten Wert nicht erreicht oder keine Länge ≥ STITCH TIME hat, zählt das System den Nahtstich nicht und erstellt den Fehler STITCH ERROR

#### **TENS HIGH**

Der bei jedem Nahtstich festgestellte Spannungsimpuls darf den in diesem Parameter eingestellten Wert während der in STITCH TIME festgelegten Zeit nicht überschreiten; andernfalls erstellt das System den Fehler STITCH ERROR. Kann durch die Einstellung von OFF ausgeschaltet werden

Beispiel für die Verwaltung des Spannungsimpulses

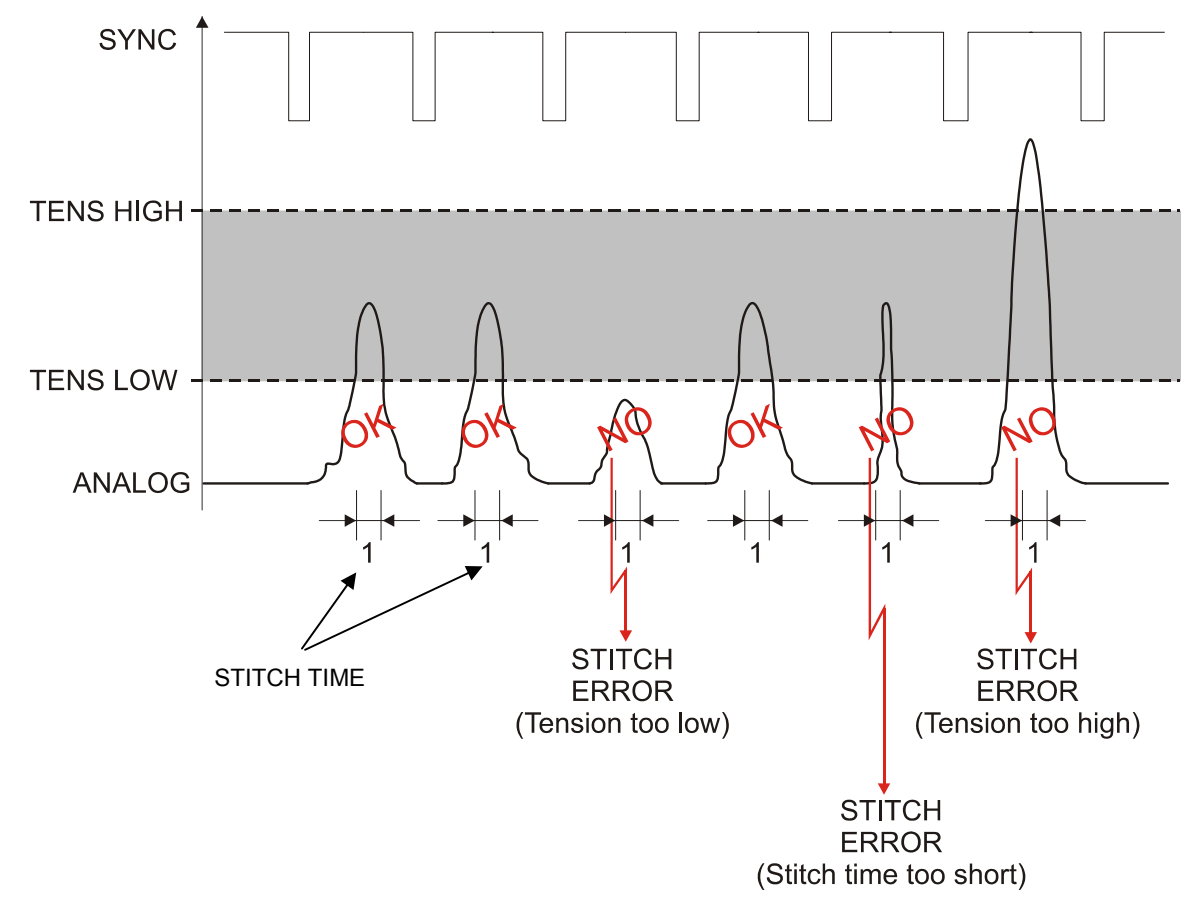

#### Beispiel für die Nahtprogrammierung mit 3 Sektionen

In der Annahme, eine Naht mit 3 verschiedenen Stichtypologien realisieren zu wollen (*ein erster Teil mit 10 Stichen und Mindestgarnspannung* = 100 cN, ein zweiter Teil mit 50 Stichen und Mindestgarnspannung = 200 cN, und ein dritter Teil mit 20 Stichen und Mindestgarnspannung = 150 cN) müssen folgende Parameter programmiert werden:

```
TOTAL SECTION = 3
    CURRENT SECTION = 1
       STITCH COUNT = 10
       STITCH TIME = XXX
                              (*)
       TENS LOW = 100 cN
                              (*)
       TENS HIGH = OFF
                              (*)
    CURRENT SECTION = 2
       STITCH COUNT = 50
       STITCH TIME = XXX
                              (*)
      TENS LOW = 200 cN
                              (*)
      TENS HIGH = OFF
                              (*)
    CURRENT SECTION = 3
       STITCH COUNT = 20
       STITCH TIME = XXX
                              (*)
       TENS LOW = 150 \text{ cN}
                              (*)
       TENS HIGH = OFF
                              (*)
```

Die Naht wird folglich aus insgesamt 80 Stichen gebildet

| Teil 1    | Teil 2    | Teil 3    |
|-----------|-----------|-----------|
| 10 Stiche | 50 Stiche | 20 Stiche |
| 100 cN    | 200 cN    | 150 cN    |

(\*) Für die Bedeutung dieser Parameter ist auf den vorigen Abschnitt – **2. Auf die Parameter der Nahtstiche bezogene Parameter –** Bezug zu nehmen.

#### 3. Systemparameter

Die von den Sensoren **TS55/STITCH und dem System SMART MATRIX STITCH** durchgeführte Kontrolle wird außerdem auch von den folgenden Parametern beeinflusst:

- FAULT RESET (Resetmodus Störung Manuell oder Automatisch)
- STOP OUTPUT NO/NC (Betriebsmodus des Ausgangs Stop)
- STOP MODE (*Signaltyp des Ausgangs Stop*)
- ENABLE INPUT NO/NC (Betriebsmodus des Eingangs Sync)
- TIMEOUT (Maximale Zeit, nach der die letzte Kontrolle durchgeführt wird)

#### **FAULT RESET**

Die Fehlerzustände (*STITCH ERROR und COUNT ERROR*) bestimmen das Anhalten der Maschine und die Fehlermeldung durch die Einschaltung der blauen Leuchte, die in den 6 Tasten des Terminals SMART MATRIX STITCH eingebaut ist, sowie durch das Blinken der roten LED auf dem Sensor TS55/STITCH, der die Störung festgestellt hat.

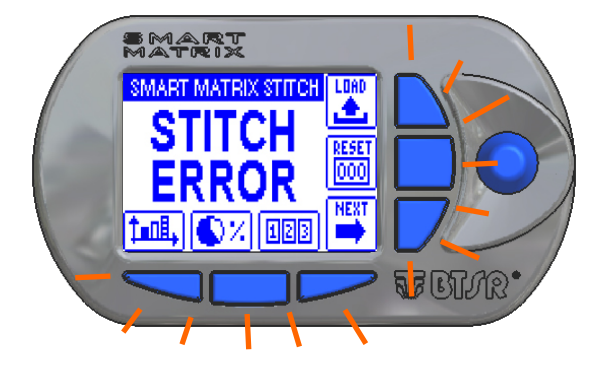

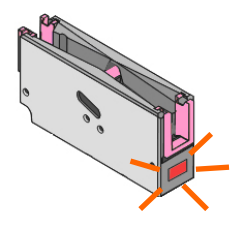

Wenn der Parameter FAULT RESET = MANUAL eingestellt wird, muss die Störung manuell vom Bediener rückgesetzt werden, indem die Drucktaste RESET gedrückt oder der Bereich "touch light" des Sensors berührt wird.

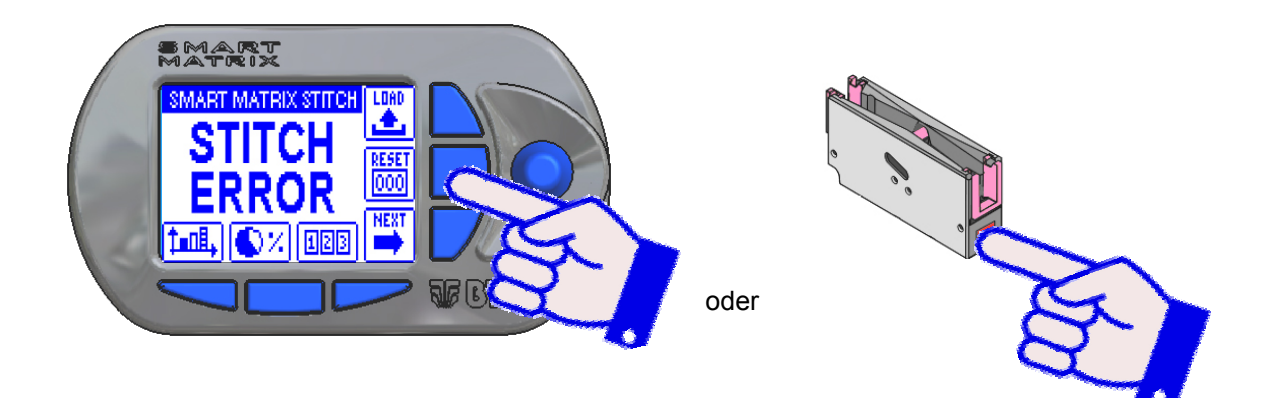

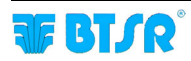

Wird stattdessen der Parameter FAULT RESET = AUTO eingestellt, wird die Störung bei der Feststellung des folgenden Impulses automatisch vom System rückgesetzt.

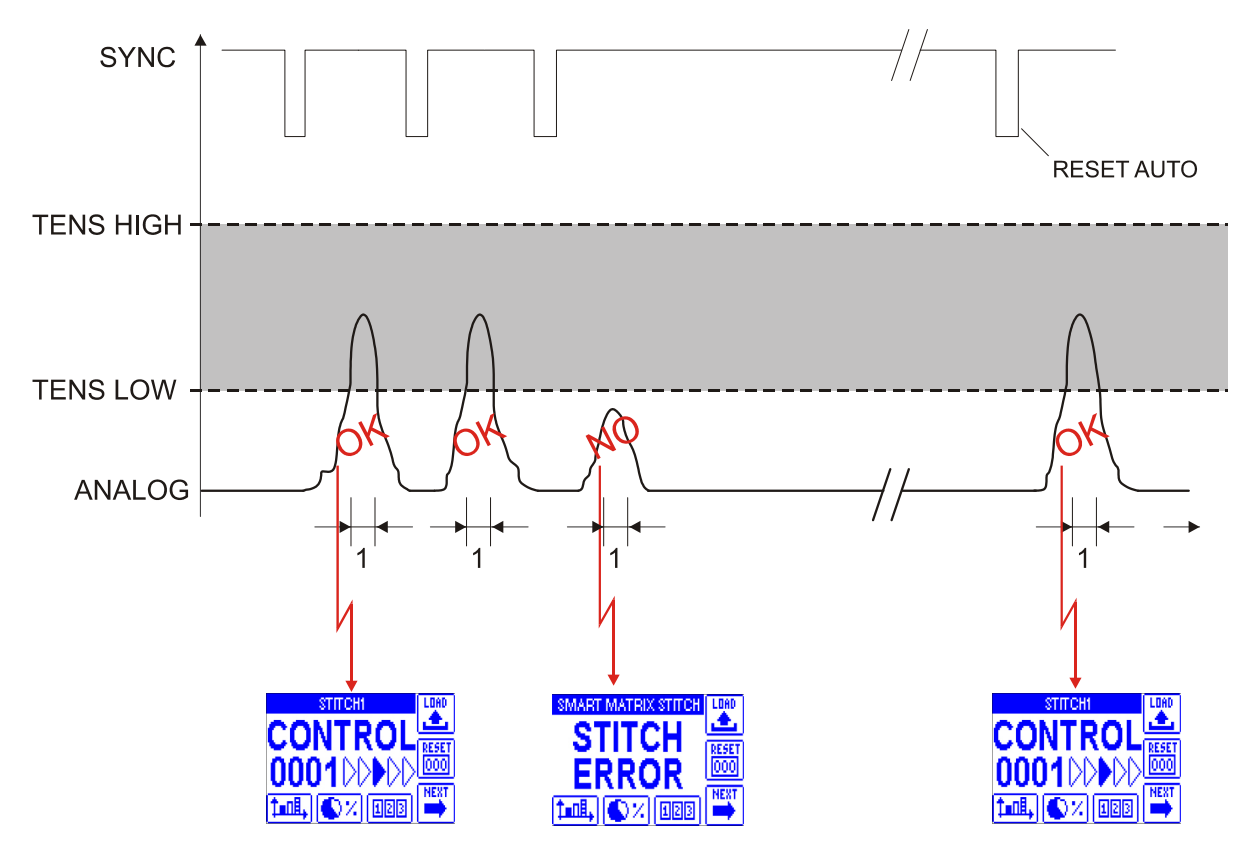

#### **STOP OUTPUT**

Elektrischer Level des Ausgangssignals (NO – Normally Open oder NC – Normally Closed).

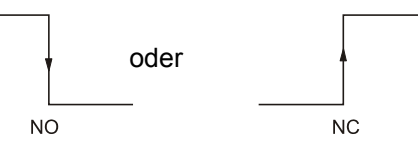

#### **STOP MODE**

Auf den Ausgang von STOP gesandter Signaltyp.

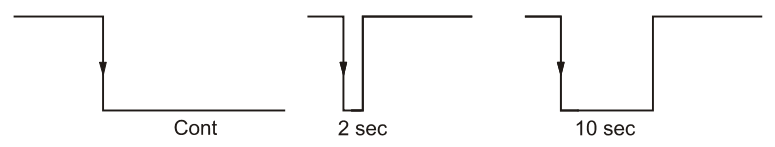

#### **SYNC INPUT**

Auf dem Eingang vorgesehener elektrischer Level (NO – Normally Open oder NC – Normally Closed).

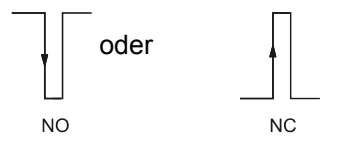

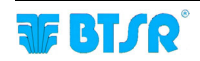

#### TIMEOUT

Höchstzeit zwischen zwei SYNC-Impulsen. Nach Ablauf dieser Zeit betrachtet das System den Nähvorgang als beendet und bereitet sich auf die folgenden Nähte vor, indem der Stichzähler auf null gesetzt wird (*STITCH COUNT*). Ferner kontrolliert es, dass die Zahl der vom Sensor festgestellten Spannungsimpulse mit der Zahl der programmierten Nähte übereinstimmt (*STITCH COUNT*). Andernfalls würde ein Fehelr (*COUNT ERROR*) erzeugt werden.

#### Beispiel einer Naht mit 40 programmierten und korrekt ausgeführten Stichen

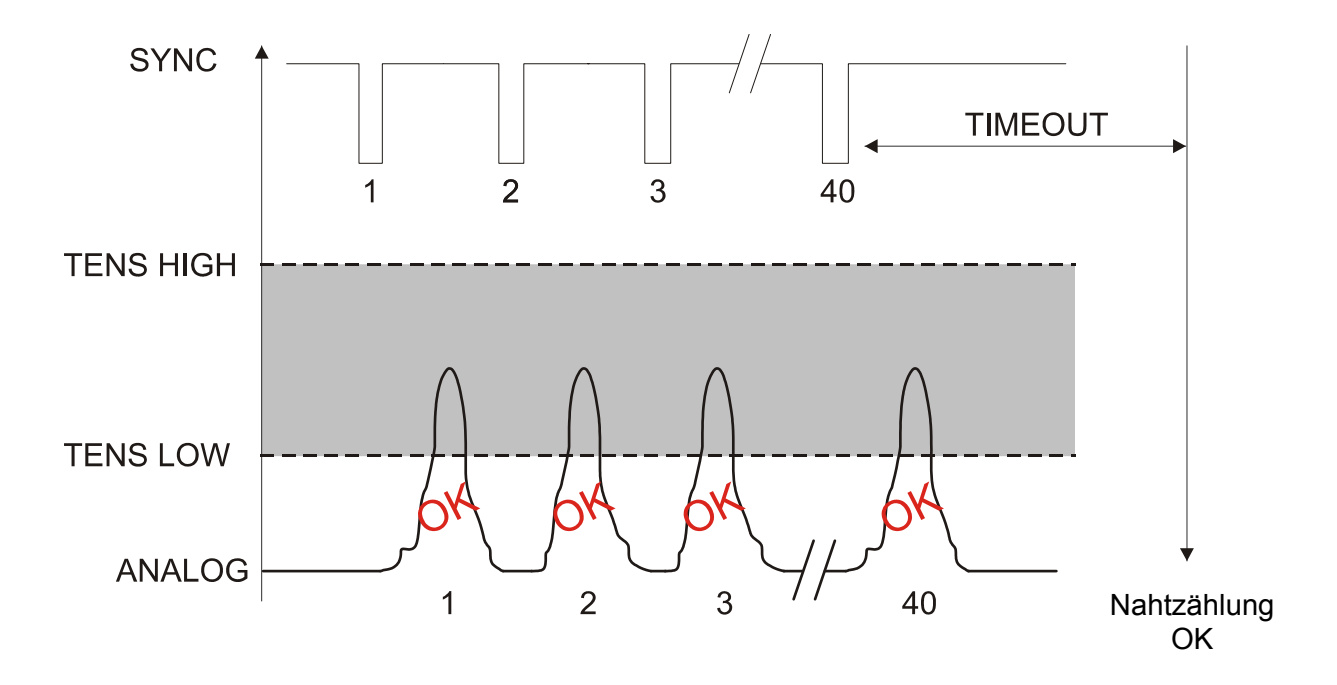

Beispiel einer Naht mit 40 programmierten Stichen, von denen nur 39 korrekt ausgeführt wurden

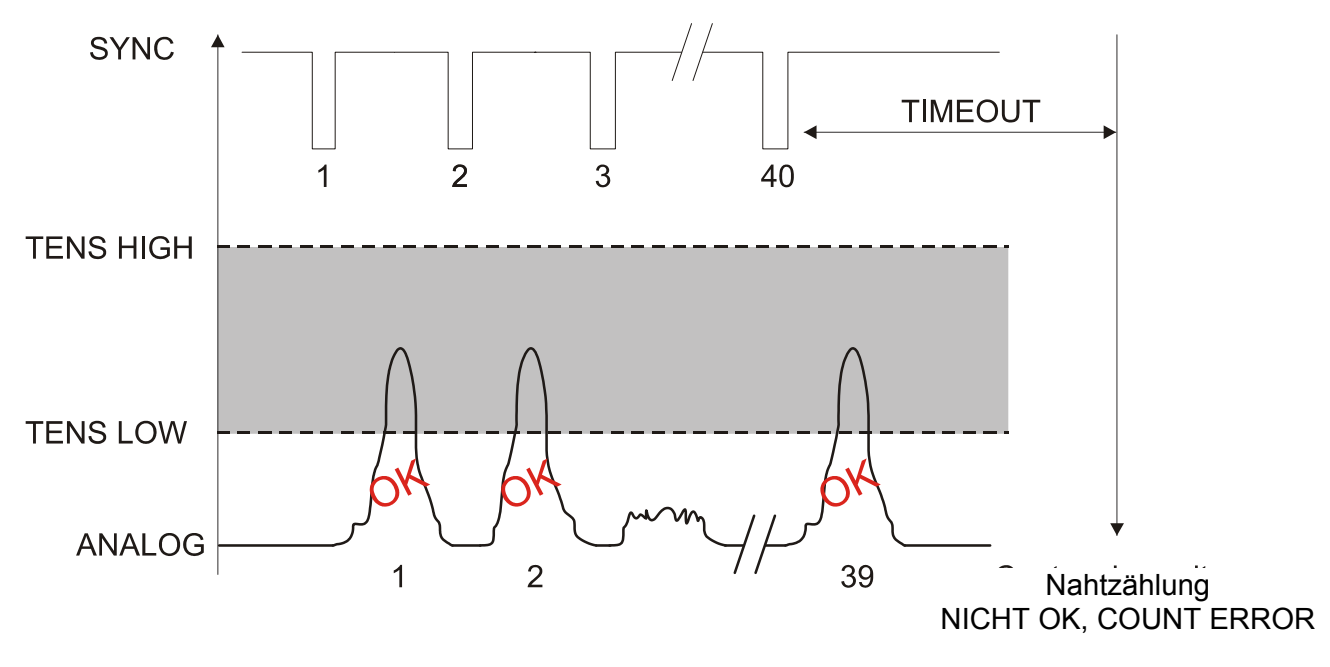

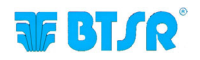

Extra freigelassene Seite

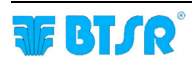

.

## VERTRIEB

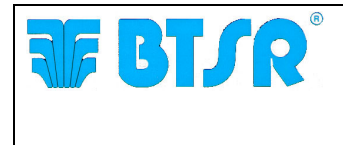

**BTSR International S.p.A.** Via S. Rita 21057 OLGIATE OLONA (VA) Tel. 0331-323202 Fax 0331-323282 Internet: www.btsr.com

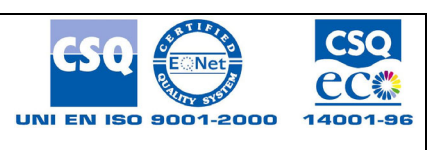

REV. 1.0 - 04/11